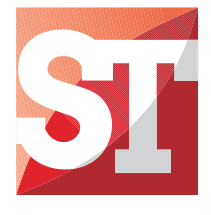

# METER WITH A MULTICOLOURED BARGRAPH **NA5PLUS**

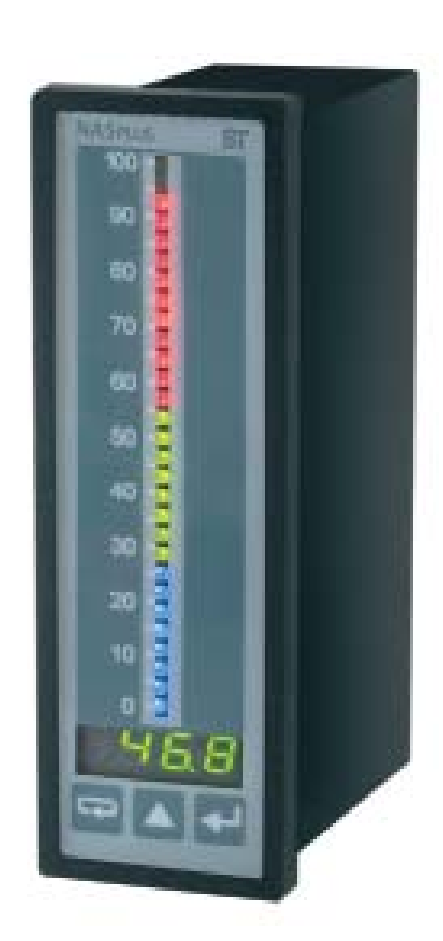

# USER'S MANUAL

# Content

| 1. APPLICATION                                   | 3  |
|--------------------------------------------------|----|
| 2. NA5PLUS SET                                   | 3  |
| 3. BASIC REQUIREMENTS, OPERATIONAL SAFETY        | 4  |
| 4. INSTALLATION                                  | 5  |
| 4.1. Installation                                | 5  |
| 4.2. External connections diagram                | 6  |
| 5. Operation                                     | 8  |
| 5.1 Changing meter parameters from the keyboard  | 10 |
| 6. RS-485 Interface                              | 22 |
| 6.1. Serial interface connection method.         | 22 |
| 6.2 MODBUS protocol                              | 22 |
| 6.3 Description of the MODBUS protocol functions | 22 |
| 6.4 Map of NA5Plus meter registers               | 24 |
| 6.5 Registers for recording and reading          |    |
| 6.6 Read-only registers.                         | 32 |
| 7. Meter configuration with E-Con software       |    |
| 8. METER PROGRAMMING EXAMPLES                    |    |
| 9. BEFORE YOU REPORT A DEFECT                    | 35 |
| 10. SOFTWARE UPDATE                              |    |
| 11. TECHNICAL DATA                               |    |
| 12. ORDERING CODES                               | 41 |
|                                                  |    |

# 1. APPLICATION

NA5Plus series meters with a bar graph have a universal input designed to measure temperature, resistance, voltage from shunts, standard signals, dc voltage and dc current. They can be used in various industries, such as: food industry, pumping stations and sewage treatment plants, chemical industry, weather stations, meteorological stations, breweries. They are intended for the visualisation of the measured quantity and evaluation of change trends of controlled technological processes. They can also be used in automation systems where programmed controllers are applied.

NA5Plus meters have, depending on the version, one or two continuous outputs (voltage or current), 4 relay outputs or 8 open collector (OC) type outputs, as well as an RS-485 interface. The meters are programmable via the keyboard and via RS-485.

NA5Plus meters perform the following functions:

- measurement of the input quantity and displaying it on the display and the bar graph,
- recalculations of the input signal into indication on the base of the individual multipoint characteristics,
- arithmetical functions: raising to a power, extraction of roots,
- programming of colours and bar graph resolutions,
- signalling of exceeding the set alarm values;
- recording of the measured signal in programmed time intervals,
- storage of maximum and minimum values,
- programming of the measurement averaging time,
- programming of the indication resolution,
- deadlock of the parameter introduction by means of a password,
- conversion of the measured quantity into a voltage or current output signal,
- RS-485 interface support in MODBUS RTU protocol.

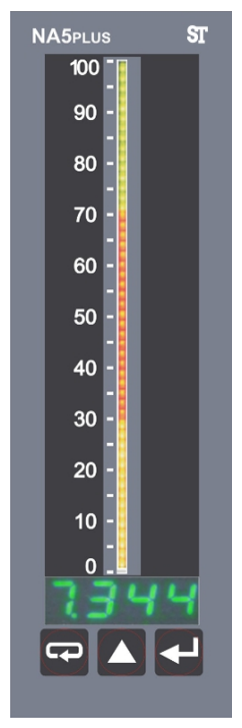

Fig. 1: View of NA5Plus meter.

# 2. NA5PLUS SET

The complete set of NA5Plus meter includes:

- NA5Plus Meter 1 pc
- user's manual 1 pc
- signal terminal strip (16 terminals) 2 pcs

1 pc

- supply terminal strip (3 terminals)
- holders to fix the meter in the panel 2 pcs

# 3. BASIC REQUIREMENTS, OPERATIONAL SAFETY

Meaning of the symbols used in this manual:

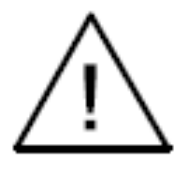

# Warning!

Warning of potentially dangerous situations. It is especially important to read and understand these instructions before connecting the device. Failure to meet the instructions that are marked with this symbol can result in serious injury of personnel and damage to the device.

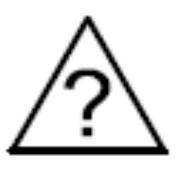

# Caution!

Generally useful notes. Following these instructions ensures easy operation of the device. The user must take them into account when the operation of the device does not meet the user's expectations.

Possible consequences when these instructions are not followed!

In terms of operational safety, the meter meets the requirements of EN 61010-1.

# Safety instructions:

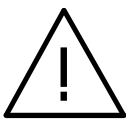

- The assembly and the installation of the electrical connections may be carried out only by a duly qualified electrician.
- The person performing the installation is responsible for the safety of the system in which devices is installed.
- Before turning on the module verify the connections.
- Removal of the meter housing during the warranty period voids the warranty. The module power supply must be turned off and the input circuits disconnected before opening the housing.
- The device is intended for installation and use in industrial electromagnetic environments.
- A switch or a circuit-breaker should be installed in the building or facility. It should be located near the device, easily accessible to the operator, and suitably marked.
- In the event of damage, the meter can be repaired only by the service authorized by the manufacturer.
- Before using the repaired meter make sure that it is working properly.
- Connection of the meter and/or its usage inconsistently with this manual can reduce the operational safety of the meter.

# 4. INSTALLATION

# 4.1. Installation

The NA5Plus meter is designed to be mounted on a panel. For this purpose, a 44.0 x 137.5 mm hole should be prepared in the panel. The thickness of the material from which the panel was made should be in the 1.45 mm range.

In the back of the meter housing there are detachable terminal strips, enabling connection of power supply, input signals, output signals and RS482 interface with wires with a cross-section of up to 2.5 mm2. The dimensions of the meter are shown in Fig. 2.

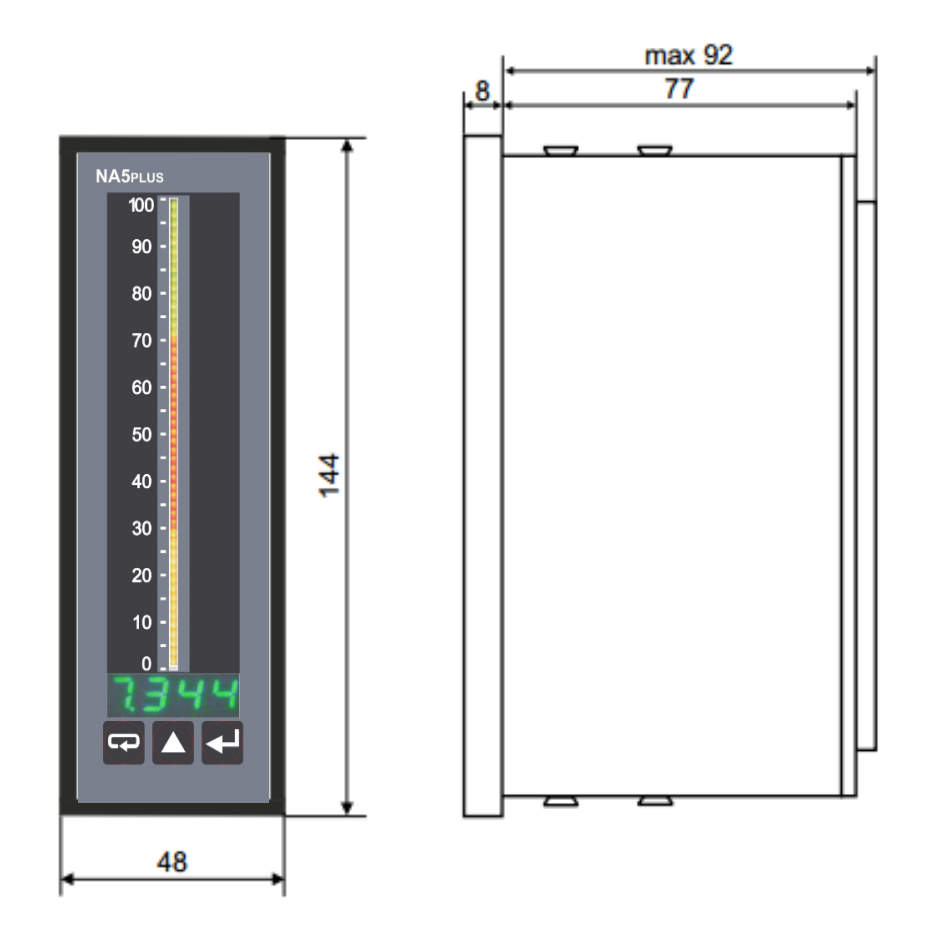

Fig. 2: Dimensions of the meter

5

# 4.2. External connections diagram

The connections of the meter are shown in Figure 3. In the event when the meter is powered with DC voltage, the voltage polarity does not matter.

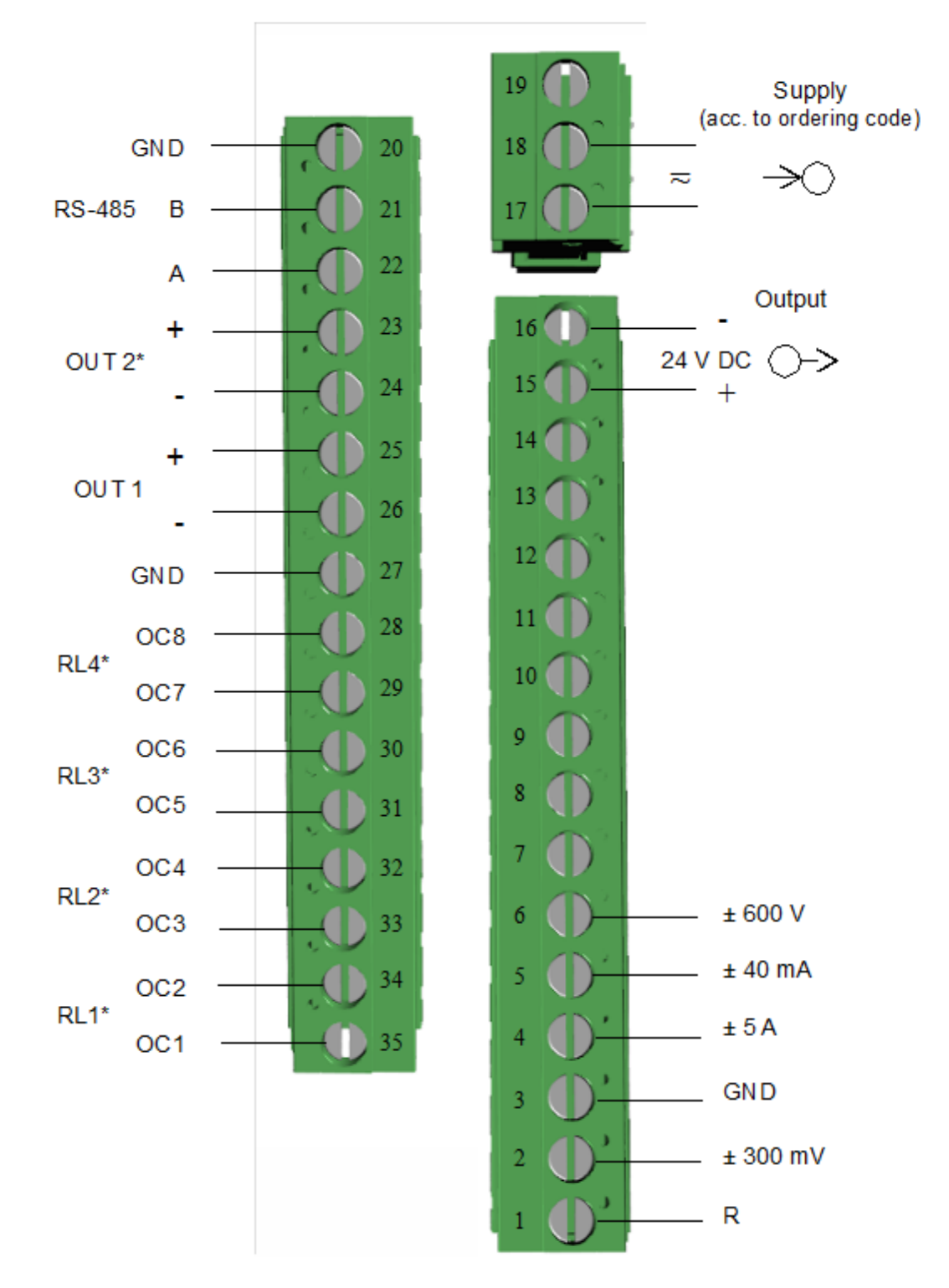

# Fig. 3: Electrical connections of NA5Plus meter

\*) optional elements, depending on the meter's version

| 4 <u></u>                                                                      |                                                        | $\checkmark$                                        |
|--------------------------------------------------------------------------------|--------------------------------------------------------|-----------------------------------------------------|
| Resistance thermometer in two-wire system or resistance measurement            | Resistance thermometer in three-<br>wire system        | Thermocouple or ± 75mV,<br>300 mV voltage           |
| 3 4 5 6<br>GND ± 600 V                                                         | 3 4 5 6<br>GND ± 300 mA                                | 3 4 5 6<br>GND ±5A                                  |
| ± 10 V, ± 600 V voltage input<br><b>Fig. 4: I</b>                              | ± 40 mA current input<br>nput signals connection metho | ± 5 A current input                                 |
| 27 28 29 30 31 32 33<br>GND OC8 OC7 OC6 OC5 OC4 OC<br>8 open collector outputs | 3 34 35<br>C3 0C2 0C1<br>(OC)                          | 30 31 32 33 34 35<br>RL3 RL2 RL1<br>4 relay outputs |
| p                                                                              |                                                        |                                                     |
| 23 24 25 26<br>+1 1- +1 1-                                                     |                                                        | 20 21 22                                            |
| AN2 AN1                                                                        | _                                                      |                                                     |

continuous outputs (voltage / current)

Interface RS-485 (MODBUS)

GND B A

3

±

# Fig. 5: Output signals connection method

# depending on the version

Taking into consideration electromagnetic interference it is recommended to use shielded conductors for the connection of input and output signals. The power supply must be connected by means of a two-wire conductor with a suitable cross-section ensuring its protection by means of an installation fusible cut-out, in case of a short-circuit.

The requirements concerning the supply cable are regulated by EN 61010-1 p.6.10 standard.

After connecting external signals and switching on the power supply, the meter displays the type and current version of the meter program.

After ca 3 seconds, the meter switches automatically to the operating mode in which it carries out measurements and displays the measured value on the display and the bar graph. Depending on alarm parameters settings, the resolution and bar graph type, alarm thresholds are also displayed on the bar graph. The meter blanks automatically insignificant zeros.

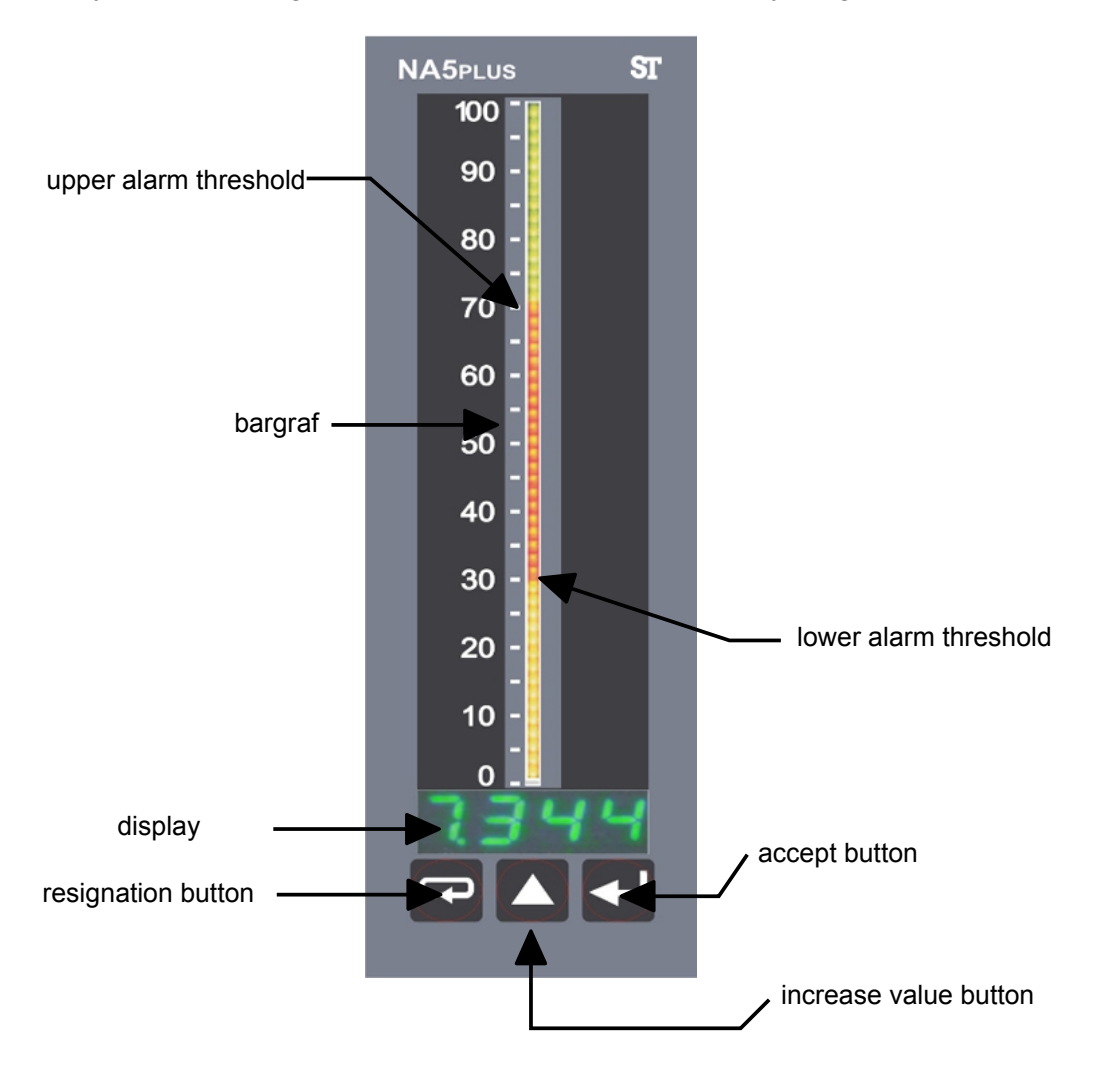

Fig. 6: Description of the front panel of the NA5Plus meter

# Functions of the keys:

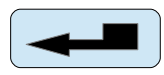

# accept button

- entering the programming mode (hold this key for about 3 seconds).
- entering the chosen parameter level,
- entering the parameter value changing mode
- accepting the changed parameter value.

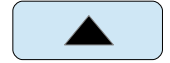

# value increase key

- displaying the minimum and maximum values successively for subsequent measurement channels
- navigating the preview menu or programming matrix
- changing the value of the selected parameter increasing the value

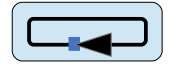

### cancel key

- entering the menu of registered results
- entering the parameter preview menu (hold for about 3 seconds)
- exit from the preview menu or programming matrix
- resignation from the parameter change

Pressing and holding the **equal** key for about 3 seconds causes entering the programming mode. The programming mode is secured with the **SEC** security code.

Pressing and holding the **c** key for about 3 seconds causes entering the menu of the preview and the menu of recorded values. Navigating the preview menu is done using the **k**ey. In this menu, all programmable parameters of the meter are available for read-out, with the exception of service parameters. The exit from the preview menu is done by means of the **c** key.

An overview of the recorded values is possible after pressing the  $\checkmark$  key on the  $\neg ESL$  parameter in the preview menu. The recorded result number is displayed alternately with the value e.g.  $\neg 320/2174$ . Navigating the recorded values is done using the  $\checkmark$  key. Holding this key for longer than about 2 seconds will speed up the browsing. Pressing the  $\checkmark$  key at any time will display the number of recorded results. The exit from the viewing recorded values is done by pressing the  $\checkmark$  key.

NA5PLUS-09A User's Manual 10

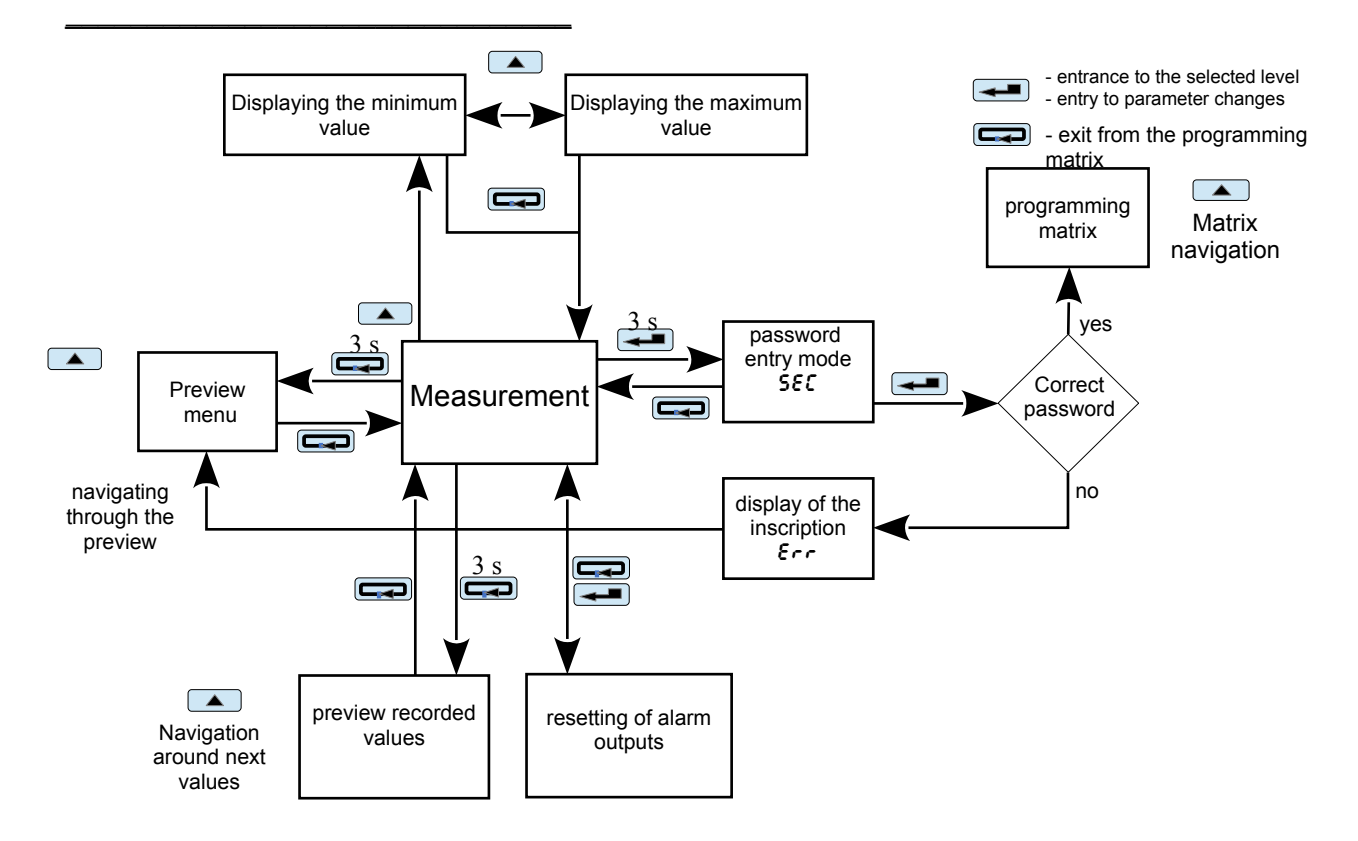

# Fig. 7 The NA5Plus meter operation algorithm

Displaying the following symbols and inscriptions on the display means:

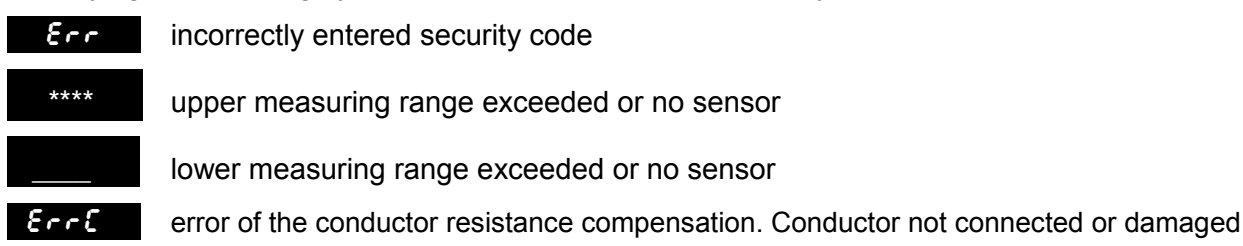

# 5.1 Changing meter parameters from the keyboard

Pressing the **Let** key for approx. 3 s causes the display of the SEC message alternately with the factory-set value of 0. Entering the correct code results in entering the programming mode. Figure 8 shows the transition matrix in the programming mode. The **Let** key allows for moving around the main parameters groups, e.g.: Ch1, bAr1, AL1, AL2, etc.

Pressing the key on the given level, causes the entry into parameters of this level. Moving around a given level takes place by means of the key. To change the value, use the

key. To cancel the parameter change, press the key. The same key is used to exit the selected level and programming matrix to the measurement.

The transitions matrix in the programming mode is shown in Figure 9.

During operation of the meter in the programming mode, the measurement result is displayed on the bar graph, except for selecting the display test function.

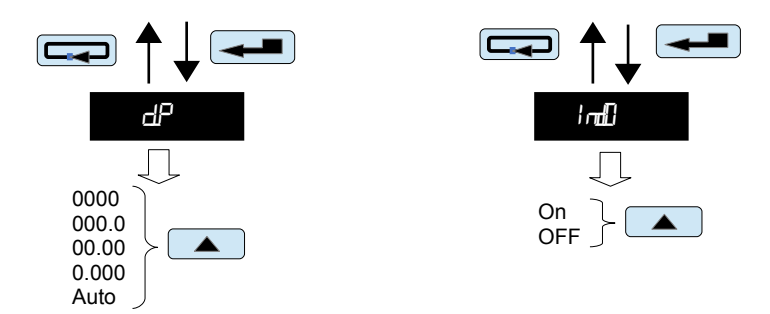

Examples of changing the value of the selected parameter (parameter - symbol)

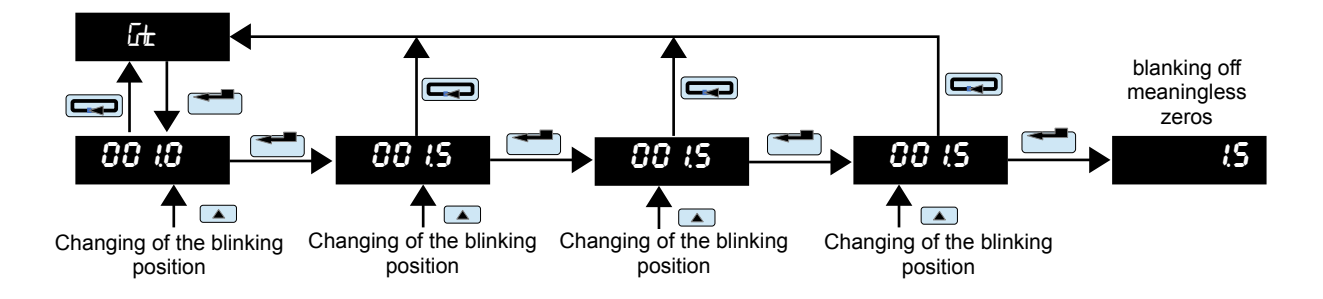

Example of changing the value of the selected parameter with a fixed decimal point (numeric parameter)

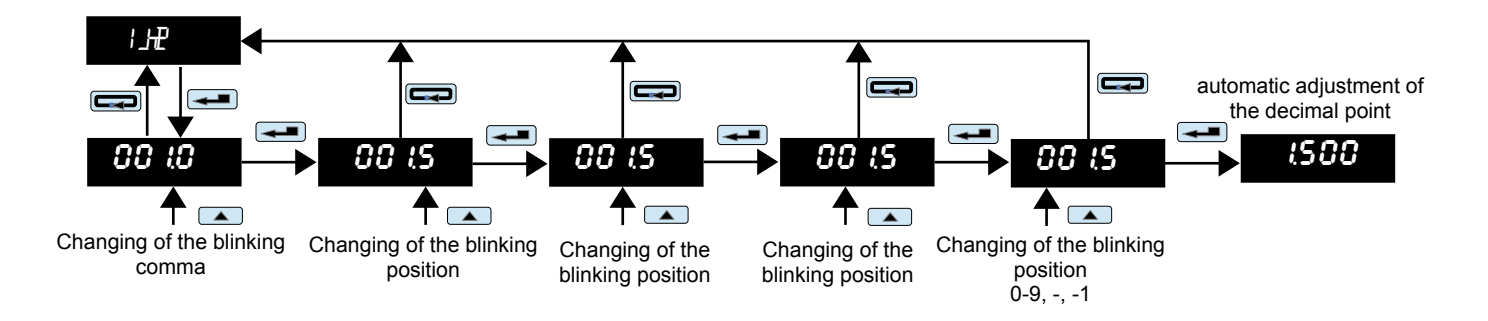

Example of changing the value of the selected parameter with a variable decimal point (numeric parameter)

Fig. 8 Examples of changes in parameter values

| <u>NA5A-07</u> |                                              |                                                      |                                                           | User's                                                    | Manual                                               |                                           |                                           |                                                     |                                                   | <u>   12</u>                                                |                                                             |                                                                        |                                                            |                                                            |
|----------------|----------------------------------------------|------------------------------------------------------|-----------------------------------------------------------|-----------------------------------------------------------|------------------------------------------------------|-------------------------------------------|-------------------------------------------|-----------------------------------------------------|---------------------------------------------------|-------------------------------------------------------------|-------------------------------------------------------------|------------------------------------------------------------------------|------------------------------------------------------------|------------------------------------------------------------|
| Main<br>menu   |                                              |                                                      |                                                           |                                                           |                                                      | Par                                       | ameters                                   | of the se                                           | elected le                                        | evel                                                        |                                                             | <br>                                                                   |                                                            |                                                            |
| ርጉ በ           | <b>⊞E</b><br>Input<br>type                   | տե<br>temperat<br>ure unit<br>°C/F                   | لطہ<br>lower<br>value of<br>the input<br>range            | Hin<br>upper<br>value of<br>the input<br>range            | Func<br>mathem<br>atical<br>function<br>s            | រែក<br>type of<br>compen<br>sation        | d₽<br>decimal<br>point                    | G <del>L</del><br>measure<br>ment<br>time           | individua<br>l input<br>characte<br>ristics       | number of<br>points of<br>Individual<br>characteris<br>tics | IH[] I<br>parameter<br>1<br>of<br>individual<br>characteris | number of<br>points<br>determine<br>d by the<br>PtS value<br>(max. 21) | IHEI<br>parameter<br>21<br>of<br>individual<br>characteris | parameter<br>21<br>of<br>individual<br>characteris<br>tics |
| lift (         | 出<br>bar graph<br>type                       | ம்<br>bar graph<br>colour                            | bt<br>lower<br>threshold<br>of bar<br>graph<br>indication | ын<br>upper<br>threshold<br>of bar<br>graph<br>indication |                                                      |                                           | <u> </u>                                  | <u> </u>                                            | <u> </u>                                          | <u> </u>                                                    | 105                                                         |                                                                        |                                                            |                                                            |
| AL I           | ₽Ł.                                          | RH                                                   | Ľ <b>I</b> ¶                                              | ۲b                                                        | HOLd                                                 | ΩHL                                       | ШH                                        | dīt                                                 | dĿ                                                |                                                             |                                                             |                                                                        |                                                            |                                                            |
|                | lower<br>alarm<br>threshold                  | upper<br>alarm<br>threshold                          | alarm<br>type                                             | alarm<br>delay                                            | holding<br>up the<br>alarm                           | colour of<br>the lower<br>alarm<br>marker | colour of<br>the upper<br>alarm<br>marker | Value of<br>change in<br>the<br>measure<br>d signal | time of<br>change in<br>the<br>measure<br>d signa |                                                             |                                                             |                                                                        |                                                            |                                                            |
| QLE I          | Ind                                          | dHI                                                  | וצם                                                       | dH2                                                       | ۵¥                                                   |                                           |                                           |                                                     |                                                   |                                                             |                                                             |                                                                        |                                                            |                                                            |
|                | output<br>individulal<br>characteri<br>stics | parameter<br>of<br>individual<br>characteri<br>stics | parameter<br>of<br>individual<br>characteri<br>stics      | parameter<br>of<br>individual<br>characteri<br>stics      | parameter<br>of<br>individual<br>characteri<br>stics |                                           |                                           |                                                     |                                                   |                                                             |                                                             |                                                                        |                                                            |                                                            |
| URL            | 6Rud                                         | nut                                                  | ₽₩                                                        |                                                           |                                                      |                                           |                                           |                                                     |                                                   |                                                             |                                                             |                                                                        |                                                            |                                                            |
|                | baud rate                                    | method<br>of<br>transmiss<br>ion                     | device<br>address                                         |                                                           |                                                      |                                           |                                           |                                                     |                                                   |                                                             |                                                             |                                                                        |                                                            |                                                            |

| <u>NA5A-07</u> |                                     |                    |                                              | User's                              | <u>Manual</u>                       |                     | 1 |
|----------------|-------------------------------------|--------------------|----------------------------------------------|-------------------------------------|-------------------------------------|---------------------|---|
| ÷              | 出<br>出                              | Haur               | ЯШ.                                          | ű.t.                                | Пт                                  | đĿ                  |   |
|                | display<br>and bar<br>graph<br>test | time<br>setting    | setting<br>the<br>settings<br>access<br>code | erasing<br>the<br>minimum<br>values | erasing<br>the<br>maximum<br>values | factory<br>settings |   |
| Ш <b>С</b> г   | Æ                                   | H+_                | dfl (                                        | linte l                             |                                     | -                   |   |
|                | recording                           | recording<br>start | recording<br>date                            | recording<br>interval               |                                     |                     |   |

Figure 9 Transition matrix in programming mode.

| Programmable | narametere | of the |          | motor |
|--------------|------------|--------|----------|-------|
| Flogrammable | parameters | or the | INAGEIUS | meter |

|                            | Symbol on the display | Parameter description                                                                                                    | Scope of changes                                                                                                    |
|----------------------------|-----------------------|----------------------------------------------------------------------------------------------------|----------------------------------------------------------------------------------------------------|
|                            | Ъ                     | Input type                                                                                                    | resistance thermometer<br>f=1 – Pt100<br>f=5 – Pt500<br>f=0 – Pt500<br>f=0 – Pt1000<br>thermocouples:<br>f=1 – J thermocouple<br>f=1 – K thermocouple<br>f=1 – K thermocouple<br>f=1 – R thermocouple<br>f=1 – R thermocouple<br>f=2 – R thermocouple<br>f=3 – S thermocouple<br>f=4 – T thermocouple<br>f=4 – T thermocouple<br>f=4 – T thermocouple<br>f=4 – T thermocouple<br>f=4 – T thermocouple<br>f=4 – T thermocouple<br>f=4 – T thermocouple<br>f=4 – T thermocouple<br>f=4 – T thermocouple<br>f=4 – Voltage up to ± 75 mV<br>300  mV<br>300  mV<br>500  V<br>500  V |
| -                          | unic                  | <b>Unit of thermometric quantity</b><br>Possibility to select the unit in which the temperature<br>measurement result is displayed (°C/°F)                                                                                                    | .C : Celsius degrees<br>.F – Fahrenheita degrees                                                                                                    |
| nput parameters <i>L</i> h | Ldin                  | <b>Lower value of the input range</b><br>Setting the LoIn and HiIn parameters gives the<br>possibility of narrowing the measurement range                                                                                                    | Possible settings: <b>-19999999</b><br>At the input signal <loin display="" lower<br="" meter="" the="" will="">range exceeding.<br/>The LoIn <hiin be="" condition="" met.<br="" must="">The parameter does not take into account the individual<br/>characteristics it works on the measured signal only.</hiin></loin>                                                                                                    |
|                            | Hin                   | Upper value of the input range                                                                                                    | Possible settings: <b>-19999999</b><br>At the input signal <hiin display="" meter="" the="" upper<br="" will="">range exceeding.<br/>The LoIn &lt; HiIn condition must be met.<br/>The parameter does not take into account the individual<br/>characteristics it works on the measured signal only.</hiin>                                                                                                    |
|                            | Func                  | Mathematical functions performed on channels                                                                                                    | I → mathematical functions are turned off                                                                                                    |
|                            |                       |                                                                                                    | 59 – exponentiation ( $result$ ) <sup>2</sup>                                                                                                    |
|                            |                       |                                                                                                    | $\overline{SH}$ – square root $\sqrt{result}$                                                                                                    |
|                            | [an                   | Type of compensation for changes in the sensor<br>working conditions<br>- in the case of a resistance thermometer and<br>resistance measurement, it applies to the<br>compensation of changes in the resistance of wires<br>connecting the sensor with the meter<br>- in the case of a thermocouple, it applies to the<br>compensation of temperature changes of the<br>reference joints | Avto - automatic compensation (in the case of resistance thermometers and resistance measurement it requires a three-wire line)<br><b>0,060,0 °C</b> – reference temperature value for thermocouples<br><b>0,040,0 Ω</b> – resistance of two wires for resistance thermometers and resistance measurements<br>Entering values outside the manual compensation range (e.g. 70.0) will cause switching on <b>automatic compensation</b> .                                                                                                    |
|                            | ďP                    | <b>Decimal point setting</b><br>The setting works both with the individual characteristics switched off and switched on. Entering a decimal point which makes displaying four characters on the display impossible results in displaying the lower or upper exceeding.                                                                                                    | Possible settings:<br>0000<br>0000<br>0000<br>0000<br>Rb - automatic selection of decimal point                                                                                                    |
|                            | [rtc                  | Averaging time of the measurement                                                                                                    | <b>0,0999.9 s</b><br>Entering 0 causes the measurement to be turned off<br>and the meter to stop working. The meter displays the<br>time in this state. The bar graph is blank.                                                                                                    |

|                                | ارسال Turning off or on individual characteristics |                                                                                                    | <ul> <li>Dh – characteristics on</li> <li>DF – characteristics off</li> </ul>                                                                                                    |  |  |
|--------------------------------|----------------------------------------------------|----------------------------------------------------------------------------------------------------|----------------------------------------------------------------------------------------------------|--|--|
|                                | ÆS                                                 | Number of points of Individual characteristics<br>Determining the number of points for a multi-point<br>individual characteristics.                                                                                                    | Possible settings: <b>221</b><br>Entering a value smaller than 2 sets the number of<br>points to the minimum value (2), entering a value<br>greater than 21 sets the number of points to the<br>maximum value (21). |  |  |
|                                | 1HD1<br>2HD1<br><br>1H21<br>2H21                   | Parameters of individual characteristics<br>The number of points used to shape the individual<br>characteristics is determined by the PtS parameter.<br>Based on the coordinates of successive points given<br>by the user, the meter determines (from the system of<br>equations) the individual characteristics coefficients <b>a</b><br>and <b>b</b> for the sections connecting successive points of<br>the characteristics.<br>$\begin{cases} dY01 = a_1 \cdot IH01 + b_1 \\ dY02 = a_1 \cdot IH02 + b_1 \\ dY03 = a_2 \cdot IH02 + b_2 \\ dY03 = a_2 \cdot IH03 + b_2 \end{cases}$ $\begin{cases} dY20 = a_{20} \cdot IH20 + b_{20} \\ dY21 = a_{20} \cdot IH21 + b_{20} \end{cases}$ where:<br>IH01IH21 – measured values<br>dY01dY21 – expected values | Possible settings: -19999999                                                                                                    |  |  |
| Rr 1                           | ШЪ                                                 | Bar graph type                                                                                                    | Image: - one-colour bar graphImage: - sectional bar graphImage: - segmented bar graphImage: - point bar graphImage: - trend bar graph                                                                               |  |  |
| raph parameters <sub>b</sub> f | æl.r                                               | Bar graph colour                                                                                                    | <ul> <li></li></ul>                                                                                                    |  |  |
| Bar g                          | ЪŁ                                                 | <b>Lower threshold of bar graph indication</b><br>Parameter for setting the "magnifying glass" on the<br>bar graph. The value on the display at which the bar<br>graph is to be blanked.                                                                                                    | Possible settings: -199999999                                                                                                    |  |  |
|                                | ЪН                                                 | <b>Upper threshold of bar graph indication</b><br>Parameter for setting the "magnifying glass" on the<br>bar graph. The value on the display at which the bar<br>graph is to be fully illuminated.                                                                                                    | Possible settings: -19999999                                                                                                    |  |  |

| L B                     | ₽Ļ               | Lower alarm threshold                                                                                                    | Possible settings: -19999999                                                                                                    |
|-------------------------|------------------|----------------------------------------------------------------------------------------------------|----------------------------------------------------------------------------------------------------|
| Alarm parameters RL 1 F | RH               | Upper alarm threshold                                                                                                    | Possible settings: -19999999                                                                                                    |
|                         | ШĦ               | Alarm type                                                                                                    | <ul> <li>norm - normal on</li> <li>norm - normal off</li> <li>ih - switched on</li> <li>if - switched off</li> <li>if - switched off</li> <li>if - manually switched on; until the alarm type is changed, the alarm output is permanently switched on</li> <li>if - manually switched off; until the alarm type is changed, the alarm output is permanently switched off</li> <li>off - reaction to the slope</li> </ul>                                                                                                    |
|                         | ЧЛ               | Alarm delay<br>The parameter is defined in seconds. Defines the time<br>to elapse from the time of alarm occurrence to the<br>time when alarm output is triggered. The alarm is<br>activated after averaging the measurement.<br>The alarm is switched off without delay.                                                                                                    | Possible settings: <b>0.0999.9 s</b><br>Entering 0.0 causes the alarm to be activated when it<br>occurs.                                                                                                    |
|                         | HQLd             | Holding up alarm signalling<br>When the function is switched on, after the alarm<br>state has disappeared, the alarm remains activated<br>(relay contacts or OC output).<br>SThe alarm state is active until it<br>the combination of and keys.                                                                                                    | <ul> <li> <i>I</i> → alarm output hold up is disabled<br/><i>I</i> → alarm output hold up is enabled         </li> </ul>                                                                                                    |
|                         | Б. <b>н</b> _    | The colour of the lower alarm threshold marker                                                                                                    | Ø₩ - bar graph off                                                                                                    |
|                         | Б <sub>и</sub> н | The colour of the upper alarm threshold marker                                                                                                    | <ul> <li>r - red</li> <li>G - green</li> <li>r - red + green</li> <li>Other colours available only in meters with a seven-colour bar graph</li> <li>b - blue</li> <li>b - red + blue</li> <li>cb - green + blue</li> <li>r cb - red + green + blue</li> </ul>                                                                                                    |
|                         | đ£               | Value of change in the measured signal<br>The change value of the signal measured at the time<br>specified in parameter D_t. After exceeding the set<br>threshold, the alarm is activated (relay contacts or OC<br>output).<br>Exceeding the threshold value increase in time is<br>signalled by an intermittent message of the length of<br>1s on the display.<br>ALx <sup>-</sup> - Where x is the alarm number. Occurs in the<br>case of a measured signal increase.<br>ALx Where x is the alarm number. Occurs when<br>the measured signal decreases.<br>When the alarm stops, the message disappears. | Possible settings: <b>-19999999</b><br>Entering positive values causes the alarm to be<br>activated if the rate of change of the measured signal in<br>the indicated time increases above the entered value<br>dErt (the alarm reacts to the speed of the increase of<br>the measured signal)<br>Entering negative values causes the alarm to be<br>activated if the rate of change of the measured signal in<br>the indicated time decreases above the entered value<br>dErt (the alarm reacts to the speed of the decrease of<br>the measured signal)<br>Entering the value 0 deactivates the deLt alarm function |
|                         | dĿ               | time of change in the measured signal                                                                                                    | Possible settings: <b>03600 sec.</b><br>Entering the value 0 deactivates the #L alarm function                                                                                                    |

| טיגכ                   | Ind                       | Turning off or on individual characteristics                                                                                                    | <ul> <li><i>b</i> − characteristics on</li> <li><i>b</i> − characteristics off With the characteristics turned off, the meter operates with a maximum range depending on LoIn and Hiln input range</li> </ul>                                                                                                    |  |  |
|------------------------|---------------------------|----------------------------------------------------------------------------------------------------|----------------------------------------------------------------------------------------------------|--|--|
| F - /                  | dНI                       | Parameters of the individual output characteristics                                                                                                    | Possible settings: -19999999                                                                                                    |  |  |
| S Du                   | וצם                       | Based on the coordinates of two points given by the user, the meter determines (from the system of                                                                                                    |                                                                                                    |  |  |
| neter                  | dH2                       | and <b>b</b> .<br>(O - VI - r - d - UI + h)                                                                                                    |                                                                                                    |  |  |
| paran                  | ۵¥                        | $ \begin{bmatrix} O & YI = a \cdot a & HI + b \\ O & Y2 = a \cdot d & H2 + b \end{bmatrix} $                                                                                                    |                                                                                                    |  |  |
| Output                 |                           | where:<br>d_H1, d_H2 – displayed values<br>O_Y1, O_Y2 – expected values on the output                                                                                                    |                                                                                                    |  |  |
| URrE                   | Hud                       | RS-485 interface baud rate                                                                                                    | 2:4 - 2400 b/s<br>48 - 4800 b/s<br>5 - 9600 b/s<br>192 - 19200 b/s<br>5 36 - 57600 b/s<br>1 152 - 115200 b/s                                                                                                    |  |  |
| Parameters (           | natt                      | Transmission method via RS-485 interface                                                                                                    | OFF - interface off<br>rBn2 - RTU 8N2<br>rEEI - RTU 8E1<br>rBnI - RTU 8O1<br>rBnI - RTU 8N1                                                                                                    |  |  |
|                        | ЯШ                        | Device address for MODBUS protocol                                                                                                    | Possible settings: 1247                                                                                                    |  |  |
|                        |                           | Display and bar graph test                                                                                                    | disabling the test                                                                                                    |  |  |
|                        | £                         | The test consists in displaying the numbers 1111, 2222, etc. on the displays. Subsequent points are lit on bar graphs in the available colours. The test continues until it is turned off.                                                                                                    | <ul> <li>Graduating the test</li> <li>– enabling the test</li> <li>After activating, the test will start after exiting the menu.</li> </ul>                                                                                                    |  |  |
| 5Er                    | டு<br>Hur                 | The test consists in displaying the numbers 1111,<br>2222, etc. on the displays. Subsequent points are lit<br>on bar graphs in the available colours. The test<br>continues until it is turned off.<br><b>Setting the current time</b><br>Time format: <b>hh.mm</b><br>The clock is reset after a voltage failure                                                                        | <ul> <li>B – enabling the test</li> <li>After activating, the test will start after exiting the menu.</li> <li>Possible settings: 00.00 23.59</li> </ul>                                                                                                    |  |  |
| ameters 5Er            | Ца<br>Ныл<br>9111         | The test consists in displaying the numbers 1111,<br>2222, etc. on the displays. Subsequent points are lit<br>on bar graphs in the available colours. The test<br>continues until it is turned off.<br><b>Setting the current time</b><br>Time format: <b>hh.mm</b><br>The clock is reset after a voltage failure<br><b>Entering the password</b>                                        | <ul> <li>H = disabiling the test</li> <li>H = enabling the test</li> <li>After activating, the test will start after exiting the menu.</li> <li>Possible settings: 00.00 23.59</li> <li>Possible settings: -1999 9999</li> <li>Setting the value to 0 disables the entry protection for the menu.</li> </ul>                                                                                                    |  |  |
| vice parameters 5Er    | Ц.<br>Ныт<br>9111         | The test consists in displaying the numbers 1111,<br>2222, etc. on the displays. Subsequent points are lit<br>on bar graphs in the available colours. The test<br>continues until it is turned off.<br><b>Setting the current time</b><br>Time format: <b>hh.mm</b><br>The clock is reset after a voltage failure<br><b>Entering the password</b><br><b>Erasing the minimum values</b>   | $\mathbf{H} = \text{disabiling the test}$ $\mathbf{H} = \text{enabling the test}$ After activating, the test will start after exiting the menu. Possible settings: <b>00.00 23.59</b> Possible settings: <b>-1999 9999</b> Setting the value to 0 disables the entry protection for the menu. $\mathbf{n} = -\text{do not erase}$ $\mathbf{H} = -\text{erasing the minimum values}$                                                                                        |  |  |
| Service parameters 5Er | Ц.<br>Ныг<br>9111<br>С.н. | The test consists in displaying the numbers 1111,<br>2222, etc. on the displays. Subsequent points are lit<br>on bar graphs in the available colours. The test<br>continues until it is turned off.<br>Setting the current time<br>Time format: hh.mm<br>The clock is reset after a voltage failure<br>Entering the password<br>Erasing the minimum values<br>Erasing the maximum values | $\mathbf{H} = \text{disabiling the test}$ $\mathbf{H} = -\text{enabling the test}$ After activating, the test will start after exiting the menu. Possible settings: <b>00.00 23.59</b> Possible settings: <b>-1999 9999</b> Setting the value to 0 disables the entry protection for the menu. $\mathbf{H} = -\text{do not erase}$ $\mathbf{H} = -\text{erasing the minimum values}$ $\mathbf{H} = -\text{do not erase}$ $\mathbf{H} = -\text{erasing the maximum values}$ |  |  |

|                     | Æ          | Enabling or disabling recording<br>At the moment recording is enabled, the meter<br>deletes the previous stored channel values.                                                |                                      |
|---------------------|------------|----------------------------------------------------------------------------------------------------|--------------------------------------|
| ameters             | H <b>_</b> | Recording start time<br>Time format: hh.mm.ss                                                                                                    | Possible settings: 00.00.00 23.59.59 |
|                     | đli        | Recording start date<br>Date format: yy.mm.dd                                                                                                    | Possible settings: 00.01.01 99.12.31 |
| LDCr recording para | lnte l     | <b>Time interval of recording</b><br>Specifies the time segment after which the result is to<br>be saved.<br>The minimum interval is 1 second.<br>Time format: <b>hh.mm.ss</b> | Possible settings: 00.00.01 24.00.00 |

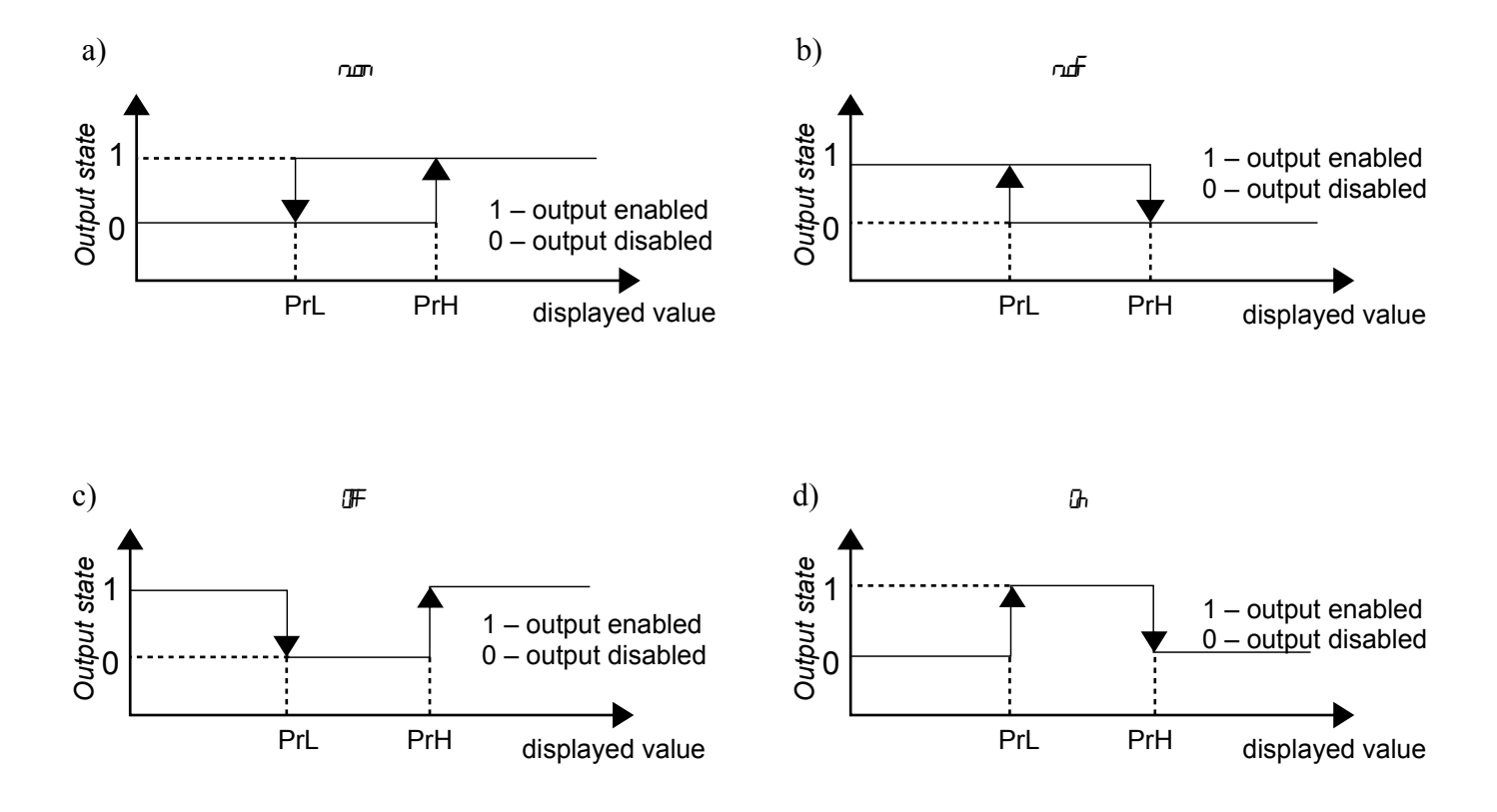

e)

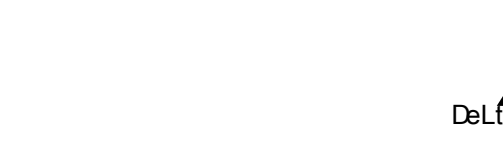

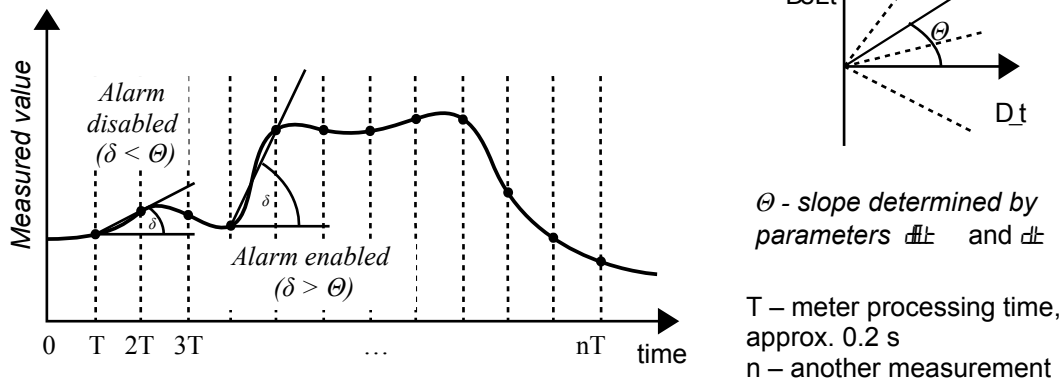

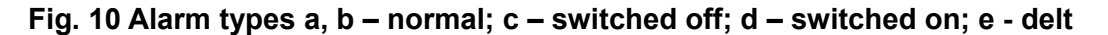

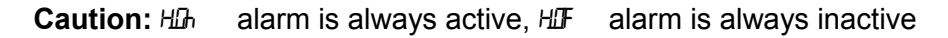

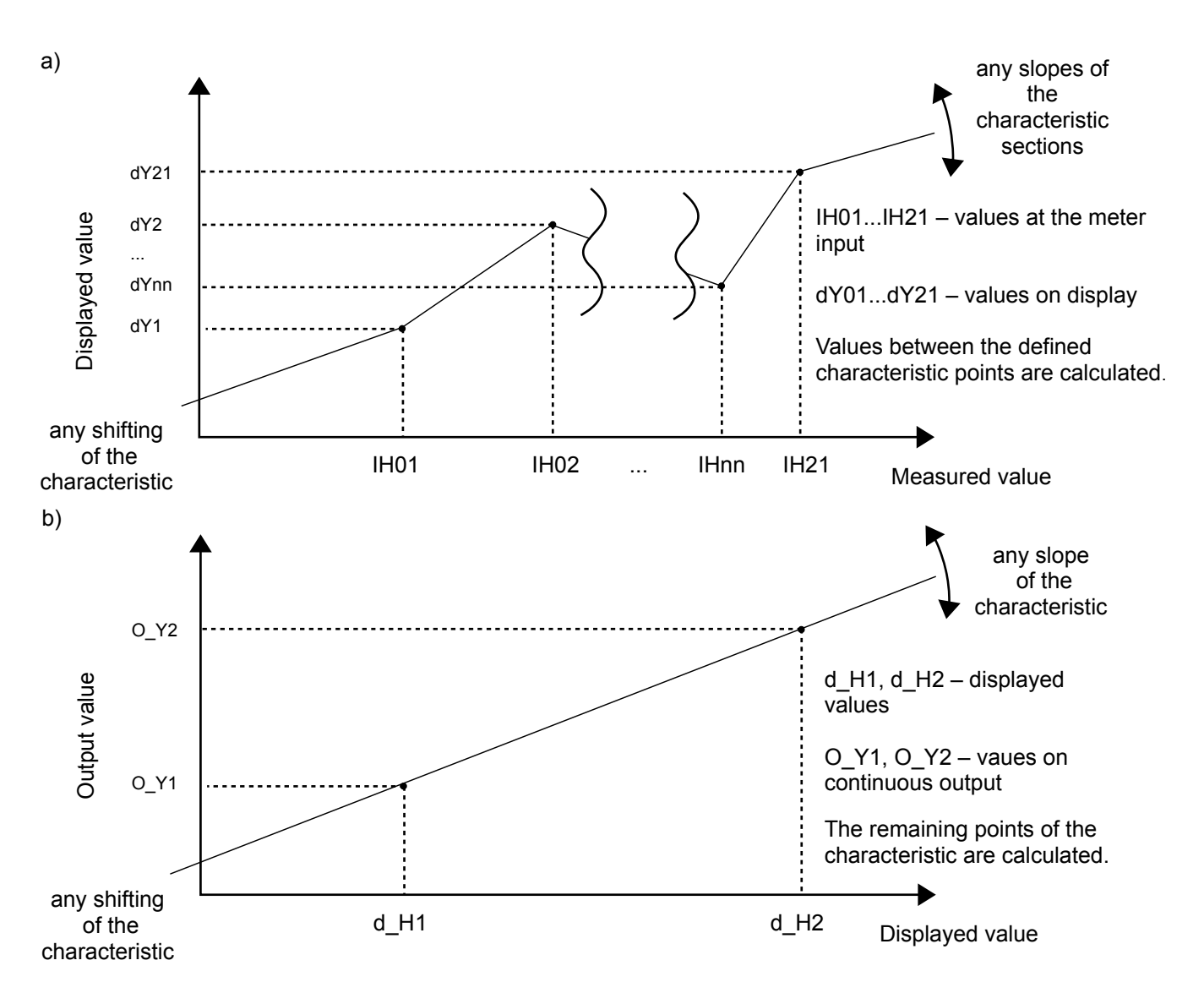

Fig. 11 Individual characteristics of the display a) and continuous outputs b)

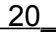

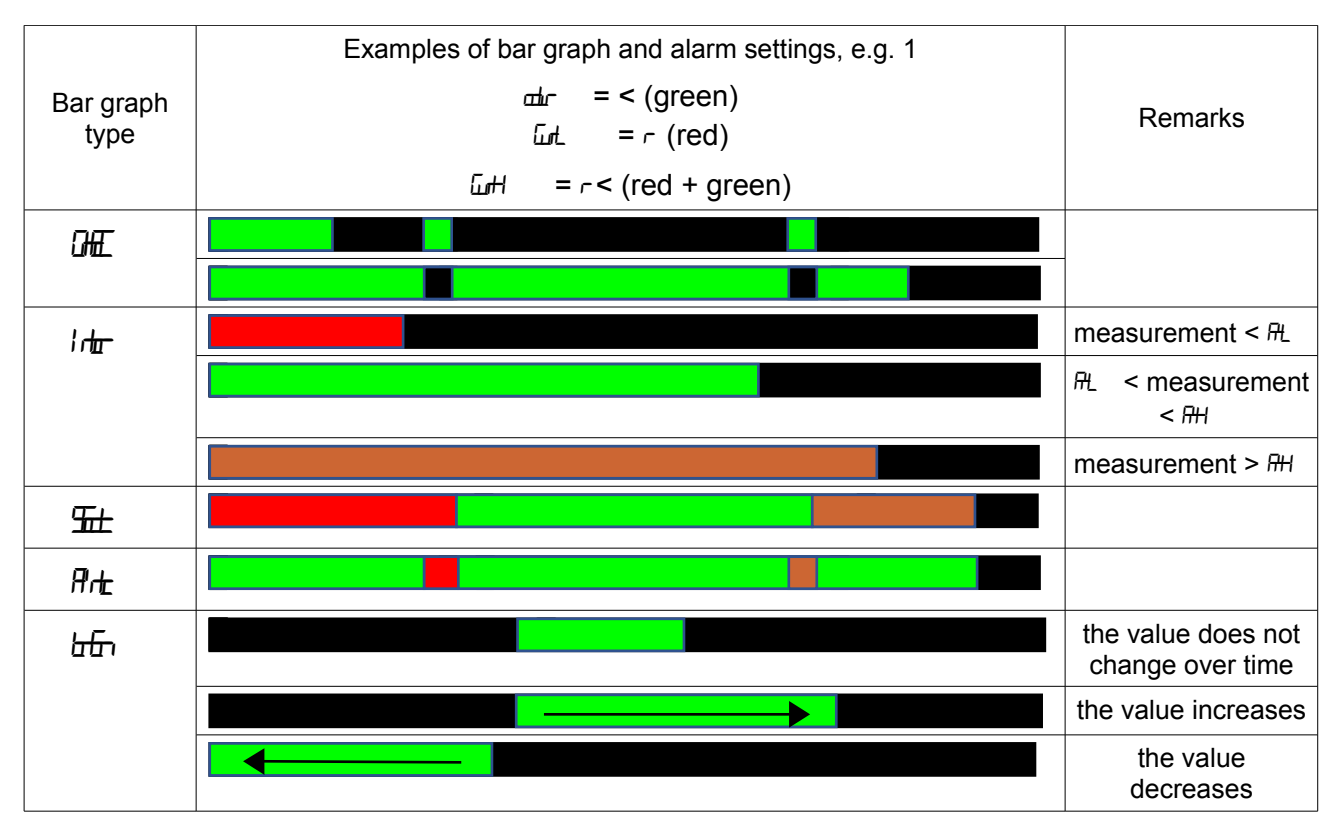

Fig. 12 Bar graph operation modes

# **Caution!**

 the meter operates within the measurement range defined by the user in the LoIn and Hiln parameters. Outside the defined range, the meter signals exceeding the range.

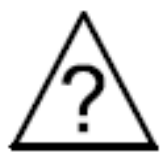

- in the case of a meter with a resistance thermometer in a two-wire system, the choice of the option of automatic compensation of changes in the resistance of the wires will result in faulty operation of the meter and displaying the Enclambra message.
- when individual display characteristics are switched on, the result is converted according to the sectional characteristics in accordance with the introduced parameters IH01 ... IH21 and dY01 ... dY21.
- when arithmetic functions and individual characteristics are switched on, the arithmetic operations are performed first and the result obtained is transformed by individual characteristics.
- when the individual characteristics for the analog output is switched on, the displayed value is linearly transformed according to the entered d\_H1, d\_H2 and O\_Y1, O\_Y2 parameters.
- the meter regularly controls the values of the entered parameter. If the entered value exceeds the upper or lower range of changes, the meter will not record the parameter.
- if the input type is changed, the decimal point is changed at the same time, optimally for the given input.
- after a power failure, the current time is reset.
- recording is switched off when:
  - it was disabled from the meter menu level
  - the input type was changed
  - the recording start time was changed
  - the recording interval was changed
  - setting the averaging time for the  $G_{t}$  measurement to 0
  - memory full
  - power on the meter

- on a bar graph working in the or 5 mode, it is possible to set only one for and form alarm markers (from one alarm). Setting markers for the selected alarm activates them on the bar graph and automatically disables the markers from other alarms assigned to the same measurement channel.
- the max and min values are erased in case of change of
  - Input type
  - individual characteristics (on, off)
  - restoring factory parameters

| Parameter description | Factory parameter | Parameter description | Factory parameter |
|-----------------------|-------------------|-----------------------|-------------------|
| ப                     | and L             | HOLd                  | Æ                 |
| նհե                   | .C                | ۵Æ                    | r                 |
| പ്രം                  | - 999             | Шн                    | с <u>Г</u> .      |
| Hin                   | 9998              | dĒt                   | 0.0               |
| Блс                   | æ                 | d£                    | 8                 |
| மோ                    | 0.0               | l ndl                 | Æ                 |
| dP                    | Rim               | dНI                   | 0.0               |
| Снс                   | 10                | الال                  | 0.0               |
| i ndi                 | ச                 | dн£                   | 0.0               |
| PES .                 | 2                 | 0¥                    | 0.0               |
| IHDI                  | 0.0               | கிய                   | 1 15.2            |
| ۲DL                   | 0.0               | naff                  | -መ                |
|                       |                   | <del>Rul</del> -      | 1                 |
| HEI                   | 0.0               | 凸                     | กมี               |
| ط£                    | 0.0               | HLLF                  | 00.00             |
| ШB                    | 田                 | ٩                     | ٥                 |
| dir                   | Æ                 | ũ.t.                  | പി                |
| ы                     | - 1999            | Ľн                    | ъ                 |
| Litt                  | 9999              | đĒĿ                   | പി                |
| ₽L.                   | - 1999            | Æ                     | Æ                 |
| RH                    | 9999              | H_                    | 240000            |
| - UR                  | ഫാ                | đL                    | 16.0 10 1         |
| d۲                    | 0.0               | \r <del>L</del>       | 15.00             |

**CAUTION:** Restoration of factory parameters is possible by holding down all the keys when the power is turned on and holding them down for about 2 seconds, and then releasing them.

# 6. RS-485 Interface

The digital programmable NA5Plus meters have a serial link in the RS-485 standard for communication in computer systems and with other devices that perform the Master function. The MODBUS communication protocol has been implemented on the serial link. The data transmission protocol describes methods of information exchange between the devices through the serial link.

# 6.1. Serial interface connection method

The RS-485 interface allows direct connection of up to 32 devices on a single link of the length of up to 1,200 m. To connect more devices, it is necessary to use additional intermediary-separating systems.

Interface line outputs are shown in Fig. 3 of this manual. To obtain correct transmission it is necessary to connect lines A and B in parallel with their equivalents in other devices. The connection must be made with a shielded conductor and the shield must be connected to the protective terminal at a single point. The GND line is used for additional protection of the interface line for long connections. GND signals should be connected between the devices and at one point to the protective terminal (this is not necessary for correct operation of the interface).

To obtain a connection with a PC, a converter from available computer interfaces to RS-485 is necessary, e.g. RS-232 to RS-485 (PD5), USB to RS-485 (PD10) or a dedicated RS-485 interface card installed in the computer.

The marking of transmission lines for the card in the PC depends on the card manufacturer and should be included in the instruction manual of the card.

# 6.2 MODBUS protocol

List of serial link parameters for the MODBUS protocol:

| • | address of the meter  | 1247                                         |
|---|-----------------------|----------------------------------------------|
| • | baud rate             | 2400, 4800, 9600, 19200, 57600, 115200 bit/s |
| • | operating mode        | RTU 8N1, RTU 8N2, RTU 8E1, RTU 8O1           |
| • | maximum response time | 500 ms                                       |

The configuration of the serial link parameters consists in determining the baud rate ( $H_{ud}$ ), device address ( $H_{ud}$ ), and operating mode ( $H_{ud}$ ).

**Caution:** Each meter connected to the communication network must:

- have a unique address
- the same baud rate and operating mode

# 6.3 Description of the MODBUS protocol functions

The following functions of the MODBUS protocol have been implemented in the NA5Plus meters:

| Code      | Meaning                                 |  |  |  |  |  |
|-----------|-----------------------------------------|--|--|--|--|--|
| 03 (03 h) | (03 h) readout of n-registers           |  |  |  |  |  |
| 06 (06 h) | 6 (06 h) recording of a single register |  |  |  |  |  |
| 16 (10 h) | recording of n-registers                |  |  |  |  |  |
| 17 (11 h) | slave device identification             |  |  |  |  |  |

# Readout of n-registers (code 03h)

This function is not available in the publication mode.

### **Example**. Readout of 2 registers, starting with the register addressed 1DBD (7613)

Request:

| Device<br>address | Function | Register<br>addres Hi | Register<br>addres Lo | Number of<br>registers<br>Hi | Number of registers Lo | Checksum<br>CRC |
|-------------------|----------|-----------------------|-----------------------|------------------------------|------------------------|-----------------|
| 01                | 03       | 1D                    | BD                    | 00                           | 02                     | 52 43           |

### Response:

| Device<br>address | Function | Number of bytes | Value from registe<br>1DBD (7613) |    |    | ster<br>) | re | Valu<br>egiste<br>(7 | e fron<br>er 1DI<br>614) | n<br>BE | Checksum<br>CRC |
|-------------------|----------|-----------------|-----------------------------------|----|----|-----------|----|----------------------|--------------------------|---------|-----------------|
| 01                | 03       | 08              | 00                                | 00 | 00 | 00        | 00 | 00                   | 00                       | 00      | 95 D7           |

### Record of values into the register (code 06h)

This function is available in the publication mode.

**Example**. record of the register addressed 1DBDh (7613)

Request:

| Device  | Function | Register addres | Register addres | Value from register |  |    |    | Checksum |
|---------|----------|-----------------|-----------------|---------------------|--|----|----|----------|
| address |          | Hi              | Lo              | 1DBD h (7613)       |  |    |    | CRC      |
| 01      | 06       | 1D              | BD              | 3F 80 0             |  | 00 | 00 | 85 AD    |

Response:

| Device<br>address | Function | Register addres<br>Hi | Register<br>addres Lo | Valu | Value from register 1DBD<br>h (7613) |    |    | Checksum<br>CRC |
|-------------------|----------|-----------------------|-----------------------|------|--------------------------------------|----|----|-----------------|
| 01                | 06       | 1D                    | BD                    | 3F   | 80                                   | 00 | 00 | 85 AD           |

### Record into n-registers (code 10h)

This function is available in the publication mode.

Example. Recording 2 registers, starting from the register addressed 1DBD h (7613)

Request:

| Device<br>address | Fun<br>ction | Reg<br>add | ister<br>ress | Nun<br>c<br>regis | nber<br>of<br>sters | Number<br>of bytes | Valı<br>1 | ue froi<br>DBD ł | m regi<br>n (761 | ister<br>3) | Valu<br>11 | ue fror<br>DBE h | n regi<br>ı (761 | ster<br>4) | Checksum<br>CRC |
|-------------------|--------------|------------|---------------|-------------------|---------------------|--------------------|-----------|------------------|------------------|-------------|------------|------------------|------------------|------------|-----------------|
|                   |              | Hi         | Lo            | Hi                | Lo                  |                    |           |                  |                  |             |            |                  |                  |            |                 |
| 01                | 10           | 1D         | BD            | 00                | 02                  | 08                 | 3F        | 80               | 00               | 00          | 40         | 00               | 00               | 00         | 03 09           |

Response:

| Device<br>address | Function | Register<br>addres Hi | Register<br>addres Lo | Number of registers Hi | Number of registers Lo | Checksum CRC |
|-------------------|----------|-----------------------|-----------------------|------------------------|------------------------|--------------|
| 01                | 10       | 1D                    | BD                    | 00                     | 02                     | D7 80        |

# Device identification (code 11 h)

# Example. Readout of data identifying a device for NA5Plus meter

| Device<br>address | Function | Checksum<br>CRC |
|-------------------|----------|-----------------|
| 01                | 11       | C0 2C           |

### Response:

| Device<br>address | Function | Number<br>of bytes | Device ID | State of the device | Field<br>depending on<br>device type | Checksum<br>CRC |
|-------------------|----------|--------------------|-----------|---------------------|--------------------------------------|-----------------|
| 01                | 11       | 19                 | E1        | FF                  | xxxxxxxxxxx                          |                 |

Device address Function Number of bytes Device ID Device state Field depending on device type - software version

- depending on the setpoint
- function no. (11 h)
- 19 h
- E1 h
- FF h
- device name

# 6.4 Map of NA5Plus meter registers

| Address<br>range | Value type      | Description                                                                                                    |
|------------------|-----------------|----------------------------------------------------------------------------------------------------|
| 7000             | float (32 bits) | Value is placed in two successive 16-bit registers. Registers contain the same data as 32-bit registers of 7500 range. Registers are read-only.                                 |
| 7100             | float (32 bits) | Value is placed in two successive 16-bit registers. Registers contain the same data as 32-bit registers of 7700 range. Registers can be read out and recorded.                  |
| 7200             | float (32 bits) | Value is placed in two successive 16-bit registers. Registers contain the same data as 32-bit registers of 7600 range. Registers can be recorded and read out.                  |
| 7320             | float (32 bits) | Value is placed in two successive 16-bit registers. Registers contain the same data as 32-bit registers of 7660 range. Registers can be read out and recorded or only recorded. |
| 7500             | float (32 bits) | Value is placed in 32-bit register. Registers are read-only.                                                                                                    |
| 7600             | float (32 bits) | Value is placed in 32-bit register. Registers can be recorded and read out.                                                                                                    |
| 7660             | float (32 bits) | Value is placed in 32-bit register. Registers can be read out and recorded or only read ut.                                                                                     |
| 7700             | float (32 bits) | Value is placed in 32-bit register. Registers can be recorded and read out.                                                                                                    |

# 6.5 Registers for recording and reading.

| Value is placed in two successive 16-bit registers. These registers contain the same data as 32-bit registers of 7600 area. | Value is placed in 32-bit registers. | Symbol      | Writing<br>(w)/<br>readou<br>t(r) | Range         |        | Description                                                                                             |
|----------------------------------------------------------------------------------------------------|--------------------------------------|-------------|-----------------------------------|---------------|--------|----------------------------------------------------------------------------------------------------|
| 7200                                                                                                    | 7600                                 | Identifier  | ο                                 | —             | Value  |                                                                                                    |
|                                                                                                    |                                      |             |                                   |               | 220    | Number of the meter channel                                                                             |
| 7202                                                                                                    | 7601                                 | Channel     | w/r                               | 0             | Value  |                                                                                                    |
| 1 202                                                                                                    | / 00 /                               | number      |                                   | Ũ             | 0      | Channel 1                                                                                               |
|                                                                                                    |                                      |             |                                   |               |        | Channel input type                                                                                      |
|                                                                                                    |                                      |             |                                   |               | Value  |                                                                                                    |
|                                                                                                    |                                      |             |                                   |               | 0      | Pt100 RTD                                                                                               |
|                                                                                                    |                                      |             |                                   |               | 1      | Pt500 RTD                                                                                               |
|                                                                                                    |                                      |             |                                   |               | 2      | Pt1000 RTD                                                                                              |
|                                                                                                    |                                      |             |                                   |               | 3      |                                                                                                    |
|                                                                                                    |                                      |             |                                   |               | 4      | K thermocouple                                                                                          |
|                                                                                                    |                                      |             |                                   |               | 5      | N thermocouple                                                                                          |
|                                                                                                    |                                      |             |                                   |               | 6      | F thermocouple                                                                                          |
| 7204                                                                                                    | 7600                                 | Input turno | )/r                               | 0 16          | 7      | R thermocouple                                                                                          |
| / 204                                                                                                    | 1002                                 | input type  | W/I                               | U10           | 8      | S thermocouple                                                                                          |
|                                                                                                    |                                      |             |                                   |               | 9      | T thermocouple                                                                                          |
|                                                                                                    |                                      |             |                                   |               | 10     | Resistance measurement up to 10 kO                                                                      |
|                                                                                                    |                                      |             |                                   |               | 11     | Voltage measurement up to $+75 \text{ mV}$                                                              |
|                                                                                                    |                                      |             |                                   |               | 12     | Voltage measurement up to + 300 mV                                                                      |
|                                                                                                    |                                      |             |                                   |               | 13     | Voltage measurement up to $\pm$ 10 V                                                                    |
|                                                                                                    |                                      |             |                                   |               | 14     | Voltage measurement up to + 600 V                                                                       |
|                                                                                                    |                                      |             |                                   |               | 15     | Current measurement up to + 40 mA                                                                       |
|                                                                                                    |                                      |             |                                   |               | 16     | Current measurement up to $+ 5 A$                                                                       |
|                                                                                                    |                                      |             |                                   | 4000          |        | Lower value of the input range                                                                          |
| 7206                                                                                                    | 7603                                 | Loln        | w/r                               | -1999<br>9999 | Cautio | <b>n!</b> Changing the input type assigns standard values to the <b>LoIn</b> and <b>HiIn</b> variables. |
|                                                                                                    |                                      |             |                                   |               |        |                                                                                                    |
| 7208                                                                                                    | 7604                                 | Hiln        | w/r                               | -1999<br>9999 |        | Upper value of the input range                                                                          |
|                                                                                                    |                                      |             |                                   | 5555          |        |                                                                                                    |

|      |      |              |            |          |            | Operation function on channel                            |  |  |  |  |  |
|------|------|--------------|------------|----------|------------|----------------------------------------------------------|--|--|--|--|--|
|      |      |              |            |          | Value      |                                                          |  |  |  |  |  |
|      |      |              |            | 0.7      | 0          | Switched off                                             |  |  |  |  |  |
|      |      |              |            |          | 1          | Squaring                                                 |  |  |  |  |  |
| 7210 | 7605 | Eurotion     | <i>w/r</i> |          | 2          | Extraction of roots                                      |  |  |  |  |  |
| 1210 | 7005 | Function     | VV/I       | 07       | 3          | Re-recording from the channel                            |  |  |  |  |  |
|      |      |              |            |          | 4          | Addition of channels                                     |  |  |  |  |  |
|      |      |              |            |          | 5          | Subtraction of channels                                  |  |  |  |  |  |
|      |      |              |            |          | 6          | Multiplication of channels                               |  |  |  |  |  |
|      |      |              |            |          | 7          | Division of channels                                     |  |  |  |  |  |
|      |      | тс           |            |          |            | Compensation of joints temperature °C                    |  |  |  |  |  |
| 7212 | 7606 | compensation | w/r        | 0.0999.9 | Caution    | <ul> <li>entering values outside the range of</li> </ul> |  |  |  |  |  |
|      |      | oomponoution |            |          | 0.060.     | 0°C will enable automatic compensation.                  |  |  |  |  |  |
|      |      | Pt           |            |          |            | Compensation of wire resistance in $\Omega$              |  |  |  |  |  |
| 7214 | 7607 | compensation | w/r        | 0.0999.9 | Caution    | n: entering a value outside the range of                 |  |  |  |  |  |
|      |      | •            |            |          | 0.0 4      | $0.0 \Omega$ will enable automatic compensation.         |  |  |  |  |  |
|      |      |              |            |          | )/-l       | Channel decimal point                                    |  |  |  |  |  |
|      |      |              |            |          | value      | 0000                                                     |  |  |  |  |  |
| 7040 | 7000 |              |            |          | 0          |                                                          |  |  |  |  |  |
| /216 | 7608 | D_P          | W/r        | 04       | 1          | 000.0                                                    |  |  |  |  |  |
|      |      |              |            |          | 2          | 00.00                                                    |  |  |  |  |  |
|      |      |              |            |          | 3          | 0.000                                                    |  |  |  |  |  |
| 7040 | 7000 | 01           |            | 0 000 0  | 4          | Auto                                                     |  |  |  |  |  |
| 7218 | 7609 | Cnt          | W/r        | 0999.9   | N La const | Channel measurement time                                 |  |  |  |  |  |
| 7000 | 7610 | lu di Dta    |            | 0.01     | Num        | ber of the channel Individual characteristics            |  |  |  |  |  |
| 1220 | 7610 | IndiPts      | W/f        | 221      |            | points<br>Channel individual characteristics             |  |  |  |  |  |
|      |      |              |            |          | Value      |                                                          |  |  |  |  |  |
| 7222 | 7611 | IndiOn       | w/r        | 01       | value      | Characteristics off                                      |  |  |  |  |  |
|      |      |              |            |          | 0          |                                                          |  |  |  |  |  |
|      |      |              |            |          |            | Characteristics on                                       |  |  |  |  |  |
|      |      |              |            |          | Value      |                                                          |  |  |  |  |  |
| 7224 | 7612 | Unit         | w/r        | 01       | value      | Degrees Coloius <b>°C</b>                                |  |  |  |  |  |
|      |      |              |            |          | 1          | Degrees Celsius C                                        |  |  |  |  |  |
| 7226 | 7613 | Posorvod     |            |          | 1          | Degrees Falennen F<br>Reserved value                     |  |  |  |  |  |
| 1220 | 7013 | iteseiveu    | -          | -        |            | Bar graph number                                         |  |  |  |  |  |
| 7228 | 7614 | Bar graph    | w/r        | 0        | Valuo      |                                                          |  |  |  |  |  |
| 1220 | 1014 | number       | VV/1       | 0        |            | Bar graph of channel 1                                   |  |  |  |  |  |
|      |      |              |            |          | 0          | Bar graph of charmer 1                                   |  |  |  |  |  |
|      |      |              |            |          | Valuo      |                                                          |  |  |  |  |  |
|      |      |              |            |          |            | One-colour ( <b>OnEC</b> )                               |  |  |  |  |  |
|      |      |              |            |          |            | Change of colour after                                   |  |  |  |  |  |
|      |      |              |            |          | 1          | exceeding the alarm threshold                            |  |  |  |  |  |
|      |      | Description  |            |          |            | (the whole bar graph colour changes) ( <b>Intr</b> )     |  |  |  |  |  |
| 7230 | 7615 | Bar graph    | w/r        | 04       |            | Change of colour after                                   |  |  |  |  |  |
|      |      | туре         |            |          |            | exceeding the alarm threshold                            |  |  |  |  |  |
|      |      |              |            |          | 2          | (three-segment change of                                 |  |  |  |  |  |
|      |      |              |            |          |            | colour) (SEct)                                           |  |  |  |  |  |
|      |      |              |            |          | 3          | One-colour bar graph, alarm                              |  |  |  |  |  |
|      |      |              |            |          |            | markers in another colour (PInt)                         |  |  |  |  |  |
|      |      |              |            |          | 4          | Increasing/decreasing trend (trEn)                       |  |  |  |  |  |
| 7232 | 7616 | Colour       | w/r        | 07       |            | Bar graph colour                                         |  |  |  |  |  |
|      |      |              |            |          | Value      |                                                          |  |  |  |  |  |
|      |      |              |            |          | 0          | Bar graph off ( <b>OFF</b> )                             |  |  |  |  |  |
|      |      |              |            |          | 1          | Red ( <b>r</b> )                                         |  |  |  |  |  |
|      |      |              |            |          | 2          | Green ( <b>G</b> )                                       |  |  |  |  |  |
|      |      |              |            |          | 3          | Red + Green ( <b>rG</b> )                                |  |  |  |  |  |
|      |      |              |            |          | Other v    | alues are only available in meters with RGB              |  |  |  |  |  |
| 1    | 1    |              |            | 1        | diodes     |                                                          |  |  |  |  |  |

|      |      |             |      |        | 4                                                                                                 | Blue (b)                                                                                                    |  |  |  |  |  |
|------|------|-------------|------|--------|---------------------------------------------------------------------------------------------------|----------------------------------------------------------------------------------------------------|--|--|--|--|--|
|      |      |             |      |        | 5                                                                                                 | Red + Blue ( <b>rb</b> )                                                                                                    |  |  |  |  |  |
|      |      |             |      |        | 6                                                                                                 | Green + blue ( <b>Gb</b> )                                                                                                    |  |  |  |  |  |
|      |      |             |      |        | 7                                                                                                 | Red + Green + Blue ( <b>rGb</b> )                                                                                                    |  |  |  |  |  |
|      |      |             |      | -1999  |                                                                                                   |                                                                                                    |  |  |  |  |  |
| 7234 | 7617 | Brl         | w/r  | 9999   | "Ma                                                                                               | gnifier" on the bar graph Lower threshold                                                                                                    |  |  |  |  |  |
|      |      |             |      | -1999  |                                                                                                   |                                                                                                    |  |  |  |  |  |
| 7236 | 7618 | Brh         | w/r  | 9999   | "Ma                                                                                               | gnifier" on the bar graph Upper threshold                                                                                                    |  |  |  |  |  |
|      |      |             |      |        | Choice of alarm number                                                                            |                                                                                                    |  |  |  |  |  |
| 7238 | 7619 | Alarm no.   | w/r  | 07     | Range of changes depends on the                                                                   |                                                                                                    |  |  |  |  |  |
|      |      |             |      |        | meter version code (number of alarms)                                                             |                                                                                                    |  |  |  |  |  |
|      |      |             |      |        | Channel number to which the alarm is to                                                           |                                                                                                    |  |  |  |  |  |
| 7240 | 7620 | Ch_Alarm    | w/r  | 0      | Value                                                                                             | react < <b>Alarm No.&gt;</b>                                                                                                    |  |  |  |  |  |
|      |      | _           |      |        | value                                                                                             | Channel 1                                                                                                    |  |  |  |  |  |
|      |      |             |      | 1000   | 0                                                                                                 | Channel I                                                                                                    |  |  |  |  |  |
| 7242 | 7621 | Drl         | w/r  | -1999  |                                                                                                   | Alarm lower threshold < Alarm no >                                                                                                    |  |  |  |  |  |
| 1272 | 1021 |             | VV/1 | _1000  |                                                                                                   |                                                                                                    |  |  |  |  |  |
| 7244 | 7622 | Prh         | w/r  | 9999   |                                                                                                   | Alarm upper threshold < <b>Alarm no.</b> >                                                                                                    |  |  |  |  |  |
|      |      |             |      |        |                                                                                                   | Alarm type < <b>Alarm no</b> .>                                                                                                    |  |  |  |  |  |
|      |      |             |      |        | Value                                                                                             |                                                                                                    |  |  |  |  |  |
|      |      |             |      |        | 0                                                                                                 | Normal Switched on                                                                                                    |  |  |  |  |  |
|      |      |             |      |        | 1                                                                                                 | Normal Switched off                                                                                                    |  |  |  |  |  |
| 7246 | 7623 | Тур         | w/r  | 06     | 2                                                                                                 | Switched on                                                                                                    |  |  |  |  |  |
|      |      |             |      |        | 3                                                                                                 | Switched off                                                                                                    |  |  |  |  |  |
|      |      |             |      |        | 4                                                                                                 | Manual switched on                                                                                                    |  |  |  |  |  |
|      |      |             |      |        | 5                                                                                                 | Manual switched off                                                                                                    |  |  |  |  |  |
|      |      |             |      |        | 6                                                                                                 | Response to slope                                                                                                    |  |  |  |  |  |
| 7248 | 7624 | Alarm delay | w/r  | 0999.9 |                                                                                                   | Alarm delay < <b>Alarm no.</b> >                                                                                                    |  |  |  |  |  |
|      |      |             |      |        | Hol                                                                                               | ding up the alarm signaling <alarm no.=""></alarm>                                                                                                    |  |  |  |  |  |
| 7250 | 7625 | Holding up  | w/r  | 0 1    | Value                                                                                             |                                                                                                    |  |  |  |  |  |
| 1250 | 1025 | the alarm   | VV/1 | 01     | 0                                                                                                 | Hold up off                                                                                                    |  |  |  |  |  |
|      |      |             |      |        | 1                                                                                                 | Hold up off                                                                                                    |  |  |  |  |  |
|      |      |             |      |        |                                                                                                   | Bar graph colour to the lower alarm                                                                                                    |  |  |  |  |  |
|      |      |             |      |        |                                                                                                   | threshold <alarm no.=""></alarm>                                                                                                    |  |  |  |  |  |
|      |      |             |      |        | value                                                                                             |                                                                                                    |  |  |  |  |  |
|      |      |             |      |        | 0                                                                                                 | Bar graph off ( <b>UFF</b> )                                                                                                    |  |  |  |  |  |
|      |      |             |      |        | 1                                                                                                 |                                                                                                    |  |  |  |  |  |
| 7050 | 7000 |             |      | 0 7    | 2                                                                                                 |                                                                                                    |  |  |  |  |  |
| /252 | /626 | CURL        | W/r  | 07     | 3<br>Otherw                                                                                       | Red + Green ( <b>rG</b> )                                                                                                    |  |  |  |  |  |
|      |      |             |      |        | i Ulher va                                                                                        | ainae ara oniv avaliania in malare wiin Ri-R                                                                                                    |  |  |  |  |  |
|      |      |             | ļ    |        | aphoib                                                                                            | aldes are only available in meters with rob                                                                                                    |  |  |  |  |  |
|      |      |             |      |        | diodes<br>4                                                                                       |                                                                                                    |  |  |  |  |  |
|      |      |             |      |        | diodes<br>4<br>5                                                                                  | Blue (b)<br>Red + Blue (rb)                                                                                                    |  |  |  |  |  |
|      |      |             |      |        | diodes<br>4<br>5<br>6                                                                             | Blue (b)<br>Red + Blue (rb)<br>Green + blue (Gb)                                                                                                    |  |  |  |  |  |
|      |      |             |      |        | diodes<br>4<br>5<br>6<br>7                                                                        | Blue (b)<br>Red + Blue ( <b>rb</b> )<br>Green + blue ( <b>Gb</b> )<br>Red + Green + Blue ( <b>rGb</b> )                                                                                                    |  |  |  |  |  |
|      |      |             |      |        | diodes<br>4<br>5<br>6<br>7                                                                        | Blue (b)<br>Red + Blue (rb)<br>Green + blue (Gb)<br>Red + Green + Blue (rGb)<br>Bar graph colour after exceeding the                                                                                                    |  |  |  |  |  |
|      |      |             |      |        | diodes<br>4<br>5<br>6<br>7                                                                        | Blue (b)<br>Red + Blue (rb)<br>Green + blue (Gb)<br>Red + Green + Blue (rGb)<br>Bar graph colour after exceeding the<br>upper alarm threshold <alarm no.=""></alarm>                                                                                                    |  |  |  |  |  |
|      |      |             |      |        | diodes<br>4<br>5<br>6<br>7<br>Value                                                               | Blue (b)<br>Red + Blue (rb)<br>Green + blue (Gb)<br>Red + Green + Blue (rGb)<br>Bar graph colour after exceeding the<br>upper alarm threshold <alarm no.=""></alarm>                                                                                                    |  |  |  |  |  |
|      |      |             |      |        | diodes<br>4<br>5<br>6<br>7<br>Value<br>0                                                          | Blue (b)<br>Red + Blue (rb)<br>Green + blue (Gb)<br>Red + Green + Blue (rGb)<br>Bar graph colour after exceeding the<br>upper alarm threshold <alarm no.=""><br/>Bar graph off (OFF)</alarm>                                                                                                    |  |  |  |  |  |
|      |      |             |      |        | diodes<br>4<br>5<br>6<br>7<br>Value<br>0<br>1                                                     | Blue (b)<br>Red + Blue (rb)<br>Green + blue (Gb)<br>Red + Green + Blue (rGb)<br>Bar graph colour after exceeding the<br>upper alarm threshold <alarm no.=""><br/>Bar graph off (OFF)<br/>Red (r)</alarm>                                                                                                    |  |  |  |  |  |
|      |      |             |      |        | diodes<br>4<br>5<br>6<br>7<br>Value<br>0<br>1<br>2                                                | Blue (b)<br>Red + Blue (rb)<br>Green + blue (Gb)<br>Bar graph colour after exceeding the<br>upper alarm threshold <alarm no.=""><br/>Bar graph off (OFF)<br/>Red (r)<br/>Green (G)</alarm>                                                                                                    |  |  |  |  |  |
| 7254 | 7627 | CURH        | w/r  | 07     | diodes<br>4<br>5<br>6<br>7<br>Value<br>0<br>1<br>2<br>3                                           | Blue (b)<br>Red + Blue (rb)<br>Green + blue (Gb)<br>Red + Green + Blue (rGb)<br>Bar graph colour after exceeding the<br>upper alarm threshold <alarm no.=""><br/>Bar graph off (OFF)<br/>Red (r)<br/>Green (G)<br/>Red + Green (rG)</alarm>                                                                                                    |  |  |  |  |  |
| 7254 | 7627 | CURH        | w/r  | 07     | diodes<br>4<br>5<br>6<br>7<br>Value<br>0<br>1<br>2<br>3<br>Other value                            | Blue (b)<br>Red + Blue (rb)<br>Green + blue (Gb)<br>Red + Green + Blue (rGb)<br>Bar graph colour after exceeding the<br>upper alarm threshold <alarm no.=""><br/>Bar graph off (OFF)<br/>Red (r)<br/>Green (G)<br/>Red + Green (rG)<br/>alues are only available in meters with RGB</alarm>                                                        |  |  |  |  |  |
| 7254 | 7627 | CURH        | w/r  | 07     | diodes<br>4<br>5<br>6<br>7<br><b>Value</b><br>0<br>1<br>2<br>3<br>Other va<br>diodes              | Blue (b)<br>Red + Blue (rb)<br>Green + blue (Gb)<br>Red + Green + Blue (rGb)<br>Bar graph colour after exceeding the<br>upper alarm threshold <alarm no.=""><br/>Bar graph off (OFF)<br/>Red (r)<br/>Green (G)<br/>Red + Green (rG)<br/>alues are only available in meters with RGB</alarm>                                                        |  |  |  |  |  |
| 7254 | 7627 | CURH        | w/r  | 07     | diodes<br>4<br>5<br>6<br>7<br>Value<br>0<br>1<br>2<br>3<br>Other va<br>diodes<br>4                | Blue (b)<br>Red + Blue (rb)<br>Green + blue (Gb)<br>Red + Green + Blue (rGb)<br>Bar graph colour after exceeding the<br>upper alarm threshold <alarm no.=""><br/>Bar graph off (OFF)<br/>Red (r)<br/>Green (G)<br/>Red + Green (rG)<br/>alues are only available in meters with RGB<br/>Blue (b)</alarm>                                           |  |  |  |  |  |
| 7254 | 7627 | CURH        | w/r  | 07     | diodes<br>4<br>5<br>6<br>7<br>Value<br>0<br>1<br>2<br>3<br>Other value<br>diodes<br>4<br>5        | Blue (b)<br>Red + Blue (rb)<br>Green + blue (Gb)<br>Red + Green + Blue (rGb)<br>Bar graph colour after exceeding the<br>upper alarm threshold <alarm no.=""><br/>Bar graph off (OFF)<br/>Red (r)<br/>Green (G)<br/>Red + Green (rG)<br/>alues are only available in meters with RGB<br/>Blue (b)<br/>Red + Blue (rb)</alarm>                       |  |  |  |  |  |
| 7254 | 7627 | CURH        | w/r  | 07     | diodes<br>4<br>5<br>6<br>7<br>Value<br>0<br>1<br>2<br>3<br>Other va<br>diodes<br>4<br>5<br>6<br>- | Blue (b)<br>Red + Blue (rb)<br>Green + blue (Gb)<br>Red + Green + Blue (rGb)<br>Bar graph colour after exceeding the<br>upper alarm threshold <alarm no.=""><br/>Bar graph off (OFF)<br/>Red (r)<br/>Green (G)<br/>Red + Green (rG)<br/>alues are only available in meters with RGB<br/>Blue (b)<br/>Red + Blue (rb)<br/>Green + blue (Gb)</alarm> |  |  |  |  |  |

| 7256  | 7628  | dErt          | w/r  | -1999        | Value of change in the measured signal                  |                       |                             |  |  |  |  |  |  |  |
|-------|-------|---------------|------|--------------|---------------------------------------------------------|-----------------------|-----------------------------|--|--|--|--|--|--|--|
| 7258  | 7629  | d t           | w/r  | 0 3600       | Time of change in the measured signal < <b>Δlarm no</b> |                       |                             |  |  |  |  |  |  |  |
| 7200  | 1020  | <u> </u>      | VV/1 | 00000        |                                                         | Selection of the      | output to be configured     |  |  |  |  |  |  |  |
|       |       | Output        |      |              | Value                                                   |                       |                             |  |  |  |  |  |  |  |
| 7260  | 7630  | number        | w/r  | 01           | Turue                                                   | Output no. 1          |                             |  |  |  |  |  |  |  |
|       |       |               |      |              |                                                         | 1 Output no. 2        |                             |  |  |  |  |  |  |  |
|       |       |               |      |              | Sele                                                    | ction of channe       | el number for analog output |  |  |  |  |  |  |  |
|       |       |               |      |              |                                                         | <0                    | utput no.>                  |  |  |  |  |  |  |  |
| 7262  | 7631  | Chna          | w/r  | 01           | Value                                                   |                       | -                           |  |  |  |  |  |  |  |
|       |       |               |      |              | 0                                                       | 0 Channel no. 1       |                             |  |  |  |  |  |  |  |
|       |       |               |      |              | 1                                                       | Channel no. 2         |                             |  |  |  |  |  |  |  |
|       |       | Quitaut       |      |              | An                                                      | alog output cha       | racteristics < Output no.>  |  |  |  |  |  |  |  |
| 7264  | 7632  | charactoristi | w/r  | 0 1          | Value                                                   |                       |                             |  |  |  |  |  |  |  |
| /204  | 1052  | CS            | VV/1 | 01           | 0                                                       | Characteristic        | s off                       |  |  |  |  |  |  |  |
|       |       |               |      |              | 1                                                       | Characteristic        | s on                        |  |  |  |  |  |  |  |
|       |       |               |      | -1999        | Ar                                                      | nalog output ch       | aracteristics parameters    |  |  |  |  |  |  |  |
| 7266  | 7633  | X1 LED        | w/r  | 9999         |                                                         | <0                    | utput no.>                  |  |  |  |  |  |  |  |
| 7000  | 7004  | V4 Oct        |      | -1999        | Ar                                                      | nalog output cha      | aracteristics parameters    |  |  |  |  |  |  |  |
| /268  | 1634  | r1 Out        | w/r  | 1000         | Δ.                                                      | O>                    | utput no.>                  |  |  |  |  |  |  |  |
| 7270  | 7625  | ¥21 ED        | w/r  | -1999        |                                                         |                       | aracteristics parameters    |  |  |  |  |  |  |  |
| 1210  | 1035  |               | VV/1 | _1000        | ۸.                                                      | U><br>do trutto polec | aracteristics parameters    |  |  |  |  |  |  |  |
| 7272  | 7636  | Y2 Out        | w/r  | 9999         |                                                         |                       | utput no.>                  |  |  |  |  |  |  |  |
| 1212  | 1000  | 12 000        | VV/1 | 0000         |                                                         | RS-485 in             | terface baud rate           |  |  |  |  |  |  |  |
|       |       |               |      |              | Value                                                   |                       |                             |  |  |  |  |  |  |  |
|       |       |               |      |              | 0                                                       | 2400 bit/s            |                             |  |  |  |  |  |  |  |
|       |       |               |      |              | 1 4800 bit/s                                            |                       |                             |  |  |  |  |  |  |  |
| 7274  | 7637  | Baud rate     | w/r  | 02           | 2 9600 bit/s                                            |                       |                             |  |  |  |  |  |  |  |
|       |       |               |      |              | 3                                                       | 19200 bit/s           |                             |  |  |  |  |  |  |  |
|       |       |               |      |              | 4                                                       | 57600 bit/s           |                             |  |  |  |  |  |  |  |
|       |       |               |      |              | 5                                                       | 115200 bit/s          |                             |  |  |  |  |  |  |  |
|       |       |               |      |              |                                                         | MODBUS pro            | tocol operation mode        |  |  |  |  |  |  |  |
|       |       |               |      |              | Value                                                   |                       | ·                           |  |  |  |  |  |  |  |
| 7076  | 7620  | Operating     |      | 1 7          | 0                                                       | RTU 8N2               |                             |  |  |  |  |  |  |  |
| 1210  | /038  | mode          | W/I  | 11           | 1                                                       | RTU 8E1               |                             |  |  |  |  |  |  |  |
|       |       |               |      |              | 2                                                       | RTU 801               |                             |  |  |  |  |  |  |  |
|       |       |               |      |              | 3                                                       | RTU 8N1               |                             |  |  |  |  |  |  |  |
| 7278  | 7639  | Address       | w/r  | 0247         |                                                         | Device a              | ddress selection            |  |  |  |  |  |  |  |
|       |       |               |      |              |                                                         | Measured              | d value recording           |  |  |  |  |  |  |  |
| 7280  | 7640  | Recording     | w/r  | 0 1          | Value                                                   |                       |                             |  |  |  |  |  |  |  |
|       |       |               | •••• |              | 0                                                       | Recording off         |                             |  |  |  |  |  |  |  |
|       |       |               |      |              | 1                                                       | Recording from        | m channel 1                 |  |  |  |  |  |  |  |
| 7282  | 7641  | Interval      | w/r  | 0<br>99.5959 |                                                         | Time inte             | erval of recording          |  |  |  |  |  |  |  |
|       |       |               |      |              |                                                         | Record                | ding start time             |  |  |  |  |  |  |  |
|       |       |               |      |              | This pa                                                 | rameter is displ      | ayed with four              |  |  |  |  |  |  |  |
|       |       |               |      |              | places                                                  | after the decima      | al point in format hh,mmss, |  |  |  |  |  |  |  |
| 7001  | 30.00 | Recordina     |      | 0            | where:                                                  |                       |                             |  |  |  |  |  |  |  |
| /284  | /642  | time          | w/r  | 23.5959      | hh - me                                                 | ans hours,            |                             |  |  |  |  |  |  |  |
|       |       |               |      |              | mm - means minutes,                                     |                       |                             |  |  |  |  |  |  |  |
|       |       |               |      |              | SS - means seconds                                      |                       |                             |  |  |  |  |  |  |  |
|       |       |               |      |              | correct                                                 | it automatically      |                             |  |  |  |  |  |  |  |
|       |       |               |      | 4070         |                                                         | Year of               | recording start             |  |  |  |  |  |  |  |
| 7286  | 7643  | Year          | w/r  | 1970         |                                                         |                       |                             |  |  |  |  |  |  |  |
|       |       |               |      | 2038         |                                                         |                       |                             |  |  |  |  |  |  |  |
| 7288  | 7644  | Month         | w/r  | 1 12         |                                                         | Month o               | f recording start           |  |  |  |  |  |  |  |
| 1 200 |       |               | VV/1 | <u>م</u> ر ا |                                                         |                       |                             |  |  |  |  |  |  |  |

|      |              |                  |      |         |                                                    | Day of reco          | ording start                   |  |  |  |  |  |  |
|------|--------------|------------------|------|---------|----------------------------------------------------|----------------------|--------------------------------|--|--|--|--|--|--|
| 7200 | 7645         | Dav              | w/r  | 1 31    | Parame                                             | eters Year, Month, a | and <b>Day</b> are information |  |  |  |  |  |  |
| 1290 | 1045         |                  |      | 151     | parameters (they are not used to specify the       |                      |                                |  |  |  |  |  |  |
|      |              |                  |      |         | recordir                                           | ng start date).      |                                |  |  |  |  |  |  |
|      |              |                  |      |         |                                                    | Display and b        | ar graph test                  |  |  |  |  |  |  |
| 7202 | 7646         | Toet             | w/r  | 0 1     | Value                                              |                      |                                |  |  |  |  |  |  |
| 1232 | 1040         | 1631             | VV/1 | 01      | 0                                                  | No operation         |                                |  |  |  |  |  |  |
|      |              |                  |      |         | 1                                                  | Test                 |                                |  |  |  |  |  |  |
|      |              |                  |      |         |                                                    | Currer               | it time                        |  |  |  |  |  |  |
|      |              |                  |      |         | This pa                                            | rameter is displaye  | d with four                    |  |  |  |  |  |  |
|      |              |                  |      |         | places                                             | after the decimal po | bint in format hh,mmss,        |  |  |  |  |  |  |
|      |              |                  |      | 0       | where:                                             |                      |                                |  |  |  |  |  |  |
| 7294 | 7647         | Hour             | w/r  | 23.5959 | hh - me                                            | ans hours,           |                                |  |  |  |  |  |  |
|      |              |                  |      |         | mm - m                                             | eans minutes,        |                                |  |  |  |  |  |  |
|      |              |                  |      |         | ss - me                                            | ans seconds          | and the indicator will         |  |  |  |  |  |  |
|      |              |                  |      |         | vvnen i                                            | it outomotically     | ered, the indicator will       |  |  |  |  |  |  |
|      |              |                  |      |         |                                                    | Eracing the m        | inimum valuo                   |  |  |  |  |  |  |
|      |              | Erooing          |      |         | Value                                              |                      |                                |  |  |  |  |  |  |
| 7296 | 7648         | minimum          | w/r  | 01      | Value                                              | No operation         |                                |  |  |  |  |  |  |
|      |              |                  |      |         |                                                    | Fracing              |                                |  |  |  |  |  |  |
|      |              |                  |      |         |                                                    | Eracing the m        |                                |  |  |  |  |  |  |
|      |              | <b>F</b> reein a |      |         | Value                                              |                      |                                |  |  |  |  |  |  |
| 7298 | 7649         | Erasing          | w/r  | 01      | value                                              | No operation         |                                |  |  |  |  |  |  |
|      |              | maximum          |      |         |                                                    |                      |                                |  |  |  |  |  |  |
| 7200 | 7050         | Decembed         |      |         | I                                                  |                      |                                |  |  |  |  |  |  |
| 7300 | 7651         | Reserved         | -    | -       |                                                    |                      |                                |  |  |  |  |  |  |
| 7302 | 7051         | Reserved         | -    | -       |                                                    | Doctoring factory of | ottings of the motor           |  |  |  |  |  |  |
|      |              | Restoring        |      |         | Value                                              | Residning laciony se |                                |  |  |  |  |  |  |
| 7304 | 7652         | factory          | w/r  | 01      | value                                              | 0                    | No operation                   |  |  |  |  |  |  |
|      |              | settings         |      |         |                                                    | 1                    | Restoring                      |  |  |  |  |  |  |
|      |              | Mana             |      |         |                                                    |                      | rtootoning                     |  |  |  |  |  |  |
| 7206 | 7652         | Ivienu           |      | 0 0000  | The                                                | meter menu passw     | ord readout or entering.       |  |  |  |  |  |  |
| /300 | 1055         | access           | W/1  | 09999   | En                                                 | tering the value 0 c | eletes the password.           |  |  |  |  |  |  |
|      |              |                  |      |         | Displays the software version in the               |                      |                                |  |  |  |  |  |  |
| 7308 | 7654         | Software         | о    |         |                                                    | Displays the softw   | are version in the             |  |  |  |  |  |  |
|      |              | Version          |      | 1070    |                                                    | WAJOR 100+1          | wiinOR Iomat                   |  |  |  |  |  |  |
| 7320 | 7660         | saved value      | w/r  | 2038    |                                                    | Year of the saved    | value in memory                |  |  |  |  |  |  |
|      |              | Month of the     |      | 2000    |                                                    |                      |                                |  |  |  |  |  |  |
| 7322 | 7661         | saved value      | w/r  | 112     |                                                    | Month of the saved   | d value in memory              |  |  |  |  |  |  |
|      |              | Day of the       | ,    | 4 4     |                                                    |                      |                                |  |  |  |  |  |  |
| /324 | /662         | saved value      | w/r  | 131     |                                                    | Day of the saved     | value in memory                |  |  |  |  |  |  |
|      |              |                  |      |         |                                                    | Time of the saved    | value in memory                |  |  |  |  |  |  |
|      |              |                  |      |         | This pa                                            | rameter is displaye  | d with four                    |  |  |  |  |  |  |
|      |              |                  |      |         | places                                             | after the decimal po | bint in format hh,mmss,        |  |  |  |  |  |  |
| 7326 | 7663         | Time of the      | w/r  | 0       | where:                                             |                      |                                |  |  |  |  |  |  |
|      |              | saved value      |      | 23.5959 | hh - me                                            | ans hours, mm – m    | ieans minutes,                 |  |  |  |  |  |  |
|      |              |                  |      |         | ss - me                                            | ans seconds          | and the indicator will         |  |  |  |  |  |  |
|      |              |                  |      |         | When incorrect time is entered, the indicator will |                      |                                |  |  |  |  |  |  |
|      | Index of the |                  |      |         |                                                    | n automatically.     |                                |  |  |  |  |  |  |
| 7328 | 7664         | saved value      | w/r  | 1800    | Number of the saved value in memory                |                      |                                |  |  |  |  |  |  |
|      |              |                  |      |         |                                                    | Operation statu      | is at the buffer               |  |  |  |  |  |  |
|      |              |                  |      |         |                                                    | Value                |                                |  |  |  |  |  |  |
|      |              |                  |      |         |                                                    | 0                    | No operation                   |  |  |  |  |  |  |
| 7330 | 7665         | Status           | w/r  | 07      |                                                    |                      | Searching acc. date and        |  |  |  |  |  |  |
|      |              |                  |      |         |                                                    | 1                    | time (registers no.            |  |  |  |  |  |  |
|      |              |                  |      |         |                                                    |                      | 70007003 and<br>7320 7326)     |  |  |  |  |  |  |
|      | 1            | 1                | 1    | 1       | 1                                                  |                      | 1 JZU1 JZU)                    |  |  |  |  |  |  |

|       |      |           |   |         | -                        |                                                          |  |  |  |  |  |  |
|-------|------|-----------|---|---------|--------------------------|----------------------------------------------------------|--|--|--|--|--|--|
|       |      |           |   |         | 2                        | Searching acc. time<br>(registers no. 7663 and<br>7326)  |  |  |  |  |  |  |
|       |      |           |   |         | 3                        | Searching acc. index<br>(registers no. 7664 and<br>7328) |  |  |  |  |  |  |
|       |      |           |   |         | 4                        | Load next values into                                    |  |  |  |  |  |  |
|       |      |           |   |         |                          | the buffer (registers                                    |  |  |  |  |  |  |
|       |      |           |   |         |                          | 76727691 and                                             |  |  |  |  |  |  |
|       |      |           |   |         |                          | 73447382)                                                |  |  |  |  |  |  |
|       |      |           |   |         | 5                        | Load previous values                                     |  |  |  |  |  |  |
|       |      |           |   |         |                          | into the buffer                                          |  |  |  |  |  |  |
|       |      |           |   |         |                          | (Registers 76727691                                      |  |  |  |  |  |  |
|       |      |           |   |         |                          | and 73447382)                                            |  |  |  |  |  |  |
|       |      |           |   |         | 6                        | Go to the first saved                                    |  |  |  |  |  |  |
|       |      |           |   |         |                          | value in memory.                                         |  |  |  |  |  |  |
|       |      |           |   |         | 7                        | Go to the last saved                                     |  |  |  |  |  |  |
| 7000  | 7000 | Number    |   | 0 000   | Number of source devices | Value in memory.                                         |  |  |  |  |  |  |
| 7332  | 7666 | Number of | 0 | 0800    | register of the buffer   |                                                          |  |  |  |  |  |  |
|       |      | the saved |   |         | Value                    |                                                          |  |  |  |  |  |  |
|       |      | value     |   |         |                          | Momony is ompty                                          |  |  |  |  |  |  |
|       |      |           |   |         | 1 800                    | Number of the saved value                                |  |  |  |  |  |  |
| 7334  | 7667 | Number of | 0 | 0 20    | Number of re             | corded buffer registers                                  |  |  |  |  |  |  |
| 1004  | 1001 | recorded  | 0 | 020     | Value                    |                                                          |  |  |  |  |  |  |
|       |      | registers |   |         | 0                        | Buffer is empty                                          |  |  |  |  |  |  |
|       |      |           |   |         | 1 20                     | Number of recorded                                       |  |  |  |  |  |  |
|       |      |           |   |         | 120                      | registers                                                |  |  |  |  |  |  |
| 7336  | 7668 | Year      | 0 | 1970    | Year for the v           | alue in the first register                               |  |  |  |  |  |  |
|       |      |           | - | 2038    |                          |                                                          |  |  |  |  |  |  |
| 7338  | 7669 | Month     | 0 | 112     | Month for the            | value in the first register                              |  |  |  |  |  |  |
| 7340  | 7670 | Day       | 0 | 131     | Day for the v            | alue in the first register                               |  |  |  |  |  |  |
| 7342  | 7671 | Time      | 0 | 0       | Time for the v           | alue in the first register                               |  |  |  |  |  |  |
|       |      |           |   | 23.5959 | This parameter is disp   | played with four                                         |  |  |  |  |  |  |
|       |      |           |   |         | places after the decin   | nal point in format hh,mmss,                             |  |  |  |  |  |  |
|       |      |           |   |         | where:                   |                                                          |  |  |  |  |  |  |
|       |      |           |   |         | hh - means hours,        |                                                          |  |  |  |  |  |  |
|       |      |           |   |         | mm - means minutes,      |                                                          |  |  |  |  |  |  |
| 7244  | 7070 | Duffer    |   |         | ss - means seconds       |                                                          |  |  |  |  |  |  |
| / 344 | /0/2 | Buffer    | 0 | —       | Saved Values, r          | ead out from the memory                                  |  |  |  |  |  |  |
|       |      |           |   |         | 20 registers , includin  | y ∠u saved values.                                       |  |  |  |  |  |  |
| 1302  | 1091 |           |   |         |                          |                                                          |  |  |  |  |  |  |

| Value is placed in two successive 16-bit registers. These registers contain the same data as 32-bit registers of 7700 area. | Value is placed in 32-bit registers. | Symbol   | Writing<br>(w)/<br>readou<br>t(r) | Range | Description                                       |
|----------------------------------------------------------------------------------------------------|--------------------------------------|----------|-----------------------------------|-------|---------------------------------------------------|
| 7100-                                                                                                    | 7700-                                |          | w/r                               | -1999 | X values of the device individual characteristics |
| 7140                                                                                                    | 7704                                 | ∧ values | W/I                               | 9999  |                                                   |
| 7142-<br>7182                                                                                                    | 7741                                 | Y values | w/r                               | 9999  | Y values of the device individual characteristics |

# 6.6 Read-only registers

| Value is placed in two successive 16-bit registers. These registers contain the same data as 32-bit registers of 7500 area. | Value is placed in 32-bit registers. | Name          | Writing<br>(w)<br>/readout<br>(r) | Unit | Unit name                                                      |
|----------------------------------------------------------------------------------------------------|--------------------------------------|---------------|-----------------------------------|------|----------------------------------------------------------------|
| 7000                                                                                                    | 7500                                 | Identifier    | 0                                 |      | Constant identifying the device                                |
| 7002                                                                                                    | 7501                                 | Status        | 0                                 |      | Register describing the current state of the meter             |
| 7004                                                                                                    | 7502                                 | Serial number | 0                                 |      | Register containing serial number of the meter                 |
| 7006                                                                                                    | 7503                                 | Control1      | 0                                 | %    | Register defining the control procedure of the analog output 1 |
| 7008                                                                                                    | 7504                                 | Control2      | 0                                 | %    | Register defining the control procedure of the analog output 2 |
| 7010                                                                                                    | 7505                                 | Min           | 0                                 |      | Minimum value of the currently displayed value                 |
| 7012                                                                                                    | 7506                                 | Мах           | 0                                 |      | Maximum value of the currently displayed value                 |
| 7014                                                                                                    | 7507                                 | Vaule         |                                   |      | Currently measured value                                       |
| 7016                                                                                                    | 7508                                 | Hour          |                                   |      | Current time                                                   |
| 7018                                                                                                    | 7509                                 | Reserved      | _                                 |      | _                                                              |
| 7020                                                                                                    | 7510                                 | Reserved      | _                                 |      | _                                                              |
| 7022                                                                                                    | 7511                                 | Reserved      | —                                 |      | —                                                              |

### **Register description Status:**

|   |     | -  |    |    |    | -  |    |    |    |    |    |    |    |    |    |    |    |    |    |    |    |    |    |   |   |   |   |   |   |   |   |   |   |
|---|-----|----|----|----|----|----|----|----|----|----|----|----|----|----|----|----|----|----|----|----|----|----|----|---|---|---|---|---|---|---|---|---|---|
| ĺ |     | х  | х  | x  | x  | x  | x  | x  | x  | x  | х  | x  | x  | x  | x  | x  | х  | х  | x  | х  | x  | x  | x  | х | х | х | х | х | х | х | х | х | х |
|   | bit | 31 | 30 | 29 | 28 | 27 | 26 | 25 | 24 | 23 | 22 | 21 | 20 | 19 | 18 | 17 | 16 | 15 | 14 | 13 | 12 | 11 | 10 | 9 | 8 | 7 | 6 | 5 | 4 | 3 | 2 | 1 | 0 |

# Bit-26 Reserved

Bit-25 Reserved Bit-24 Signalling of the displayed value

upper exceeding

0 – no error

1 - value exceeding

Bit-23 Signalling of the displayed value lower exceeding

0 – no error

1 - exceeding of value

### **Bit-22 Binary outputs type**

- 0 4 relay outputs
- 1 8 OC outputs

Bit-21 Bar graph type

- 0 two-colour RG
- 1 seven-colour RGB

Bit-20 Reserved

**Bit-19 Reserved** 

**Bit-18 Reserved** 

**Bit-17 Error of the conductor resistance** 

| compensation                             | 10 – memory damaged  |
|------------------------------------------|----------------------|
| 0 – no error                             | Bit-7 Alarm 8 status |
| 1 – signalling of the compensation error | 0 – off              |
| Bit-16 Signalling of the upper range     | 1 – on               |
| exceeding                                | Bit-6 Alarm 7 status |
| 0 – normal operation                     | 0 – off              |
| 1 – range exceeding                      | 1 – on               |
| Bit-15 Signalling of the lower range     | Bit-5 Alarm 6 status |
| exceeding                                | 0 – off              |
| 0 – normal operation                     | 1 – on               |
| 1 – range exceeding                      | Bit-4 Alarm 5 status |
| Bit-1413 Analog output type 2            | 0 – off              |
| 00 – none                                | 1 – on               |
| 01 – current                             | Bit-3 Alarm 4 status |
| 10 – voltage                             | 0 – off              |
| Bit-1211 Analog output type 11           | 1 – on               |
| 00 – none                                | Bit-2 Alarm 3 status |
| 01 – current                             | 0 – off              |
| 10 – voltage                             | 1 – on               |
| Bit-10 Calibration status                | Bit-1 Alarm 2 status |
| 0 – meter not calibrated                 | 0 – off              |
| 1 – meter calibrated                     | 1 – on               |
| Bit-98 FRAM memory status                | Bit-0 Alarm 1 status |
| 00 – no errors                           | 0 – off              |
| 01 – memory full                         | 1 – on               |
|                                          |                      |

# 7. Meter configuration with E-Con software

NA5Plus meter can be configured using the E-Con software. This program is a free application available on the manufacturer's website. The meter should be connected to PC via RS485 interface. After starting the program, select the serial port to which the meter is installed. Available serial ports and connection configurations are available in the *"Communication" tab.* 

When connected via the RS485 interface, set the following transmission parameters: the address (device ID), the speed and mode. Factory settings of RS485 interface are as follows: Address 1, speed 15200, mode RTU 8N1.

After setting the parameters, select the "connect" key.

Before changing the configuration of the meter, it is advisable to read and save the current configuration to a file to be able to restore the previous configuration. From e-Con application menu it is possible to save the configuration to a file, to read the file and also export the configuration to a pdf file.

After connection, e-Con automatically read the current configuration from the device. The parameters available for configuration, as well as a preview of the currently measured values at the inputs, are available in the right part of the main program window.

# 8. METER PROGRAMMING EXAMPLES

**Example 1.** Programming of individual characteristics.

We want to program the meter so that the measured value 4.00 mA corresponds to the value 0 on the display, while the measured value 20.00 mA corresponds to the value 100. To do this:

– set the display precision to 0000 (parameter dP = IIII )

- enable individual characteristics (parameter  $I_{nd} = I_{h}$ )
- set the number of characteristics points to 2 (parameter  $\mathbb{H} = 2$ )
- set the point  $|H_0| = 4.00$  and  $|H_0| = 0$
- set the point H I P = 20.00 and H I P = 100

**Example 2.** Programming of the reverse individual characteristics.

If we want to program the meter so that the measured value 4.00 mA corresponds to the value 120.5 on the display, and the measured value 20.00 mA to value 10.8, we should:

- set the display precision to 000.0 (parameter dP = III .0
- enable individual characteristics (parameter  $I_{nd} = I_{h}$ )
- set the number of characteristics points to 2 (parameter  $\mathbb{E}$  = 2)
- set the point  $H_{UI}$  = 4.00 and  $H_{UI}$  = 120.5
- set the point H I = 20.00 and H I = 10.8

# Example 3. Programming the alarm with hysteresis

If we want to program the alarm 1 operation so that at the value of 850  $^{\circ}$ C for the input the alarm is switched on and at 100  $^{\circ}$ C it is switched off:

- set the lower alarm threshold 1 to 100 ( $\mathbb{H}_{-}$  =  $\mathbb{I}_{-}$ )
- set the upper alarm 1 threshold to 850 ( $PrH = \blacksquare$ )
- set alarm type 1 as normally enabled (parameter  $\square P = \square P$ )

**Example 4.** Programming the alarm in a desired interval with a delay

If we want to program the alarm 1 operation so that it is switched on in the range of 100 V to 300 V for the input, but with a delay of 10 seconds, then:

- set the lower alarm threshold 1 to  $100 (\mathcal{H} = \square)$
- set the upper alarm 1 threshold to 300 ( $\mathbb{H}$  =  $\mathbb{I}$ )
- set alarm type 1 as normally enabled (parameter typa =  $\Box_h$ )
- set the alarm 1 delay to 10 seconds (parameter d = 0)

If the alarm condition lasts longer than 10.0 seconds, the meter will activate the alarm output.

# Example 5. Analog output programming

If we want to program the current output of the meter so that the measured value of 0.00 mA for the input corresponds to 4.00 mA on the output, while the measured value 20.00 mA corresponds to 20.00 mA, we should:

- enable individual characteristics for the output (parameter  $\ln D = \ln$ )
- set the first point of the characteristics: dHI = 0.00, dHI = 4.00
- set the second point of the characteristics:  $dH^2$  = 20.00,  $DH^2$  = 20.00

# Example 6. Bar graph programming

If we want to program the bar graph 1 as a sector - the red colour between the  $\mathbb{H}_{-}$  and  $\mathbb{H}_{+}$  parameters:

- for the bar graph, set the  $\square$  =  $\square$  parameter
- for the bar graph set the dr = r parameter

Example 7. Programming the magnifier on the bar graph

If we want to program the bar graph to be blanked for the value 0, and for the value 150 to be fully lit, we should:

- for the bar graph, set the  $\mathbf{H}_{\mathbf{L}} = \mathbf{D}$  parameter

# **Example 8.** Recording programming

If we want to program the recording of the input every 20 seconds from 12:30, we should:

- set the recording date and time for input 1 (parameters  $H_{-}$ ,  $dI_{+}$ )
- set the input 1 recording interval to 20 seconds (parameter  $l \neq l$ )

# 9. BEFORE YOU REPORT A DEFECT

In the case of improper operation of the meter, verify the fault in the following table:

| Symptom                                                                                                    | Procedure                                                                                                    |
|----------------------------------------------------------------------------------------------------|----------------------------------------------------------------------------------------------------|
| There are no indications on the display, the bar graph indicates nothing.                                                            | Check the meter power supply connection                                                                                                    |
| The display shows the time, e.g. H_12 alternately with 20:43                                                                         | The averaging time Cnt = 0 has been introduced, the meter operates in sleep mode and displays the current time                                                                                                    |
| The display shows the characters:                                                                                                    | Check the correctness of the input signal connection.<br>See the service manual. Check also the setting of<br>parameters D_P, Ind, LoIn and Hiln.                                                                                                    |
| A signal that does not meet our<br>expectations appears on the analog<br>output of the meter                                         | Check if the resistance of the analog output is in<br>accordance with the technical data. Check if the<br>individual characteristics for the output is not switched<br>on. If necessary, change the parameters of the<br>characteristics or enter factory parameters.                                                    |
| It is not possible to enter the programming mode, request for an access code                                                         | The programming mode is password protected. You must enter the correct password. If the user has forgotten the password, please contact the service                                                                                                    |
| It is not certain whether all segments<br>of the display or bar graph are in<br>working order                                        | Enter the meter menu and enable the test of displays<br>and bar graphs. The character fields are lit<br>successively from 0000 to 9999, at the same time the<br>subsequent colours of bar graphs are lit. If any display<br>segment or bar graph point does not light, report the<br>fault to the nearest service centre |
| While navigating the meter's menu,<br>the parameter values that do not<br>match the scope of their changes<br>appear on the display. | Enter the meter menu and reset the meter to its factory settings.                                                                                                    |
| The display shows a result that is not in line with our expectations                                                                 | Check if the individual characteristics is not switched<br>on. If necessary, restore the meter factory parameters.                                                                                                    |
| The bar graph does not work as we expect                                                                                             | Check the parameters of the bar graph. In case of further incorrect operation, restore the meter factory parameters and perform a display test.                                                                                                    |

| Despite exceeding the alarm<br>threshold, the alarm relay does not<br>turn on                                      | Check and if necessary correct the value of the alarm delay.                                                                                                    |
|----------------------------------------------------------------------------------------------------|----------------------------------------------------------------------------------------------------|
| Instead of displaying the measurement result, the meter displays the parameter symbol and its value                | The meter operates in the parameter preview mode or in the programming mode. Press the cancel key.                                                                                                    |
| A delay in the activation of the alarm<br>was introduced, e.g. 30 s, but the<br>alarm did not work after this time | The duration of the alarm occurrence condition was<br>shorter than the programmed one, i.e. the alarm<br>condition subsided before the delay time elapsed. In<br>this case, the meter starts counting down the time from<br>the beginning |
| The meter does not establish<br>communication with the computer via<br>the RS-485 interface                        | Check if the interface cables (A, B, GND) have been<br>correctly connected and then check the interface<br>parameters in the meter menu. These parameters must<br>be compatible with those in the software used                           |

# **10. SOFTWARE UPDATE**

The meter software update can be done via a PC with installed free e-Con program. e-Con program and the current update file are available on the website. Update can be performed via the RS-485 interface.

| LUMEL UPDATER v.2.12                                                         | <b>X</b>                      |
|------------------------------------------------------------------------------|-------------------------------|
|                                                                              |                               |
|                                                                              |                               |
|                                                                              |                               |
| Device                                                                       |                               |
| NA5Plus                                                                      |                               |
| Port                                                                         |                               |
| COM9 💽 Disconnec                                                             | Backward compatibility mode 📕 |
| File                                                                         | Setup                         |
| C:\NA5Plus_v1.0.hex                                                          |                               |
| _                                                                            | Sand .                        |
| Messages ———                                                                 | 2010                          |
| Port opened<br>Device found: NA5Plus<br>firmware v.0.03<br>bootloader v.2.00 |                               |
| Sending data, please wait                                                    |                               |
|                                                                              | 11%                           |
| 58545 OK                                                                     | 11:31:49                      |

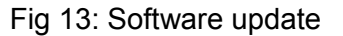

**Caution!** It is recommended that before updating the meter software, the user should read and save the current configuration of the meter to a file.

After starting the e-Con, set the communication parameters in the *Communication* field on the left side of the main window, then select *Connect*. The meter will be automatically recognized.

When communication is established it is recommended to read the current configuration of the module and save it to a file, for later restoration.

Then select *Firmware Update* on the right side of the program menu. LUMEL UPDATER (LU) will be launched (Fig. 16). NA5Plus meter is supported by LU starting from version 2.09. Select the device (NA5Plus) in the program, the port on which the device is installed in Windows, set the appropriate transmission parameters (115200, 8n1) in the access window under *Setup*, and indicate the update file. Then establish connection using *Connect* button. The Messages window

displays information about the detected device and the update progress. After the meter is properly detected by LU, you must start the update by selecting *Send* button. LU will show the update progress bar with percentage information, and the NA5Plus meter will indicate the updating process on the display throughout the update. After the update is completed, the meter will restart, restore factory parameters and start normal operation. LU message window will display *Done* and the meter update duration. LU program can be closed and then we can read the previous configuration from the file and save it to the meter using e-Con.

**Caution!** If the connection is interrupted or the power is turned off while updating the meter software, it may cause permanent damage to the device.

# **11. TECHNICAL DATA**

### Input:

| Pt100                         | (-200850) °C  |                                          |  |  |  |  |
|-------------------------------|---------------|------------------------------------------|--|--|--|--|
| Pt500                         | (-200850) °C  |                                          |  |  |  |  |
| Pt1000                        | (-200850) °C  |                                          |  |  |  |  |
| J (Fe-CuNi)                   | (-1001100) °C |                                          |  |  |  |  |
| K (NiCr-NiAl)                 | (-1001370) °C |                                          |  |  |  |  |
| N (NiCrSi-NiSi) (-1001300) °C |               |                                          |  |  |  |  |
| E (NiCr-CuNi)                 | (-100850) °C  |                                          |  |  |  |  |
| R (PtRh13-Pt)                 | (01760) °C    |                                          |  |  |  |  |
| S (PtRh10-Pt)                 | (01760) °C    |                                          |  |  |  |  |
| T (Cu-CuNi)                   | (-50400) °C   |                                          |  |  |  |  |
| Resistance measurement 05 kΩ  |               |                                          |  |  |  |  |
| Voltage measuremen            | it -7575 mV   | input resistance > 100 kΩ                |  |  |  |  |
| Voltage measuremen            | it -300300 mV | input resistance > 100 kΩ                |  |  |  |  |
| Voltage measuremen            | it -1010 V    | input resistance > $3.5 \text{ M}\Omega$ |  |  |  |  |
| Voltage measuremen            | t -600600 V   | input resistance > $3.5 \text{ M}\Omega$ |  |  |  |  |
| Current measuremen            | it -4040 mA   | input resistance < 4 $\Omega$            |  |  |  |  |
| Current measuremen            | it -55 A      | input resistance 10 m $\Omega$ ±10 %     |  |  |  |  |

< 400 µA

Current flowing through the resistance thermometer: Resistance of conductors linking the resistance thermometer with the meter:  $< 20 \ \Omega$ /wire Thermocouple characteristics according to EN 60584-1 Resistance thermometer characteristics acc. IEC 751+A1+A2

### **Outputs:**

| Analog outputs galvanically isolated   |  |
|----------------------------------------|--|
| <ul> <li>– current 0/420 mA</li> </ul> |  |

- current 0/4...20 m
- voltage 0...10 V
- output error
- additional error due to ambient temperature changes

load resistance  $\leq 500 \Omega$ load resistance  $\geq 500 \Omega$ 0.2 %

±(0.1 % of the range / 10 K)

250 V AC/ 150 V DC

1250 VA, 150 W

5 A 30 V DC, 250 V AC.

# **Relay outputs**

- 4 relays; potential free make contacts, maximum load:
- voltage
- current
- resistive load

### **Transistor:**

- 8 open collector (OC) outputs, maximum load:
- voltage 5...30 V DCcurrent 25 mA DC

### **Digital:**

- interface RS-485
- protocol MODBUS RTU
- transmission type 8N2, 8E1, 8O1, 8N1
- baud rate 2400, 4800, 9600, 19200, 57600, 115200 b/s,
- maximum response time 500 ms

Additional supply output 24 V DC, maximum load 30 mA

### Memory parameters:

- meter memory (recording) 800 samples (input 1 or input 2), or 400 samples (channel 1) + 400 samples (channel 2)
- min. recording interval
   1 s

| Basic error: | 0.1% of measuring range $\pm 1$ digit                             |
|--------------|-------------------------------------------------------------------|
|              | 0.2% of measuring range $\pm 1$ digit (for thermocouples R, S, T) |

### Additional errors in rated operating conditions:

| <ul> <li>compensation of reference joints</li> </ul>                                      |                                                     |                                                          |  |  |  |  |
|-------------------------------------------------------------------------------------------|-----------------------------------------------------|----------------------------------------------------------|--|--|--|--|
| temperature changes                                                                       | temperature changes $\leq \pm 1 \degree C$          |                                                          |  |  |  |  |
| <ul> <li>compensation of lead resistance characteristic</li> </ul>                        | anges                                               |                                                          |  |  |  |  |
| when the resistance of conductors is changed                                              | jed, < 10 Ω                                         | ≤ ±0.5 °C                                                |  |  |  |  |
| when the resistance of conductors is changed                                              | jed, < 20 Ω                                         | ≤ ±1 °C                                                  |  |  |  |  |
| <ul> <li>from ambient temperature changes</li> </ul>                                      |                                                     | $\leq \pm (0.1 \% \text{ of the range / } 10 \text{ K})$ |  |  |  |  |
| Averaging time:                                                                           |                                                     | ≤0.5 s (default)                                         |  |  |  |  |
| Nominal operating conditions:<br>- supply voltage                                         | 95253 V AC40.<br>2040 V AC40                        | .400 Hz; 90300 V DC<br>400 Hz, 2060 V DC                 |  |  |  |  |
| - ambient temperature                                                                     | -10 <u>23</u> +55 °C                                |                                                          |  |  |  |  |
| - storage temperature                                                                     | -25+85 °C                                           |                                                          |  |  |  |  |
| <ul> <li>humidity</li> <li>external magnetic field</li> <li>operation position</li> </ul> | < 95% (without co<br><u>040</u> 400 A/m<br>vertical | ondensation)                                             |  |  |  |  |
| – warm-up time                                                                            | 30 min.                                             |                                                          |  |  |  |  |
|                                                                                           |                                                     |                                                          |  |  |  |  |

### **Degree of protection IP:**

| from the front     | IP 50 |
|--------------------|-------|
| from the terminals | IP 20 |

### Test voltage:

2210 V AC rms 1 minute between housing / power supply and:

- RS485
- binary outputs
- analog inputs

1390 V AC rms 1 minute between:

- analog inputs / RS485
- analog inputs / binary outputs
- RS485 / binary outputs

| Power consumption: | ≤ 13 VA           |
|--------------------|-------------------|
| Weight             | < 0.4 kg          |
| Dimensions         | 48 X 144 X 100 mm |

# **EMC** compatibility:

- immunity to interference in accordance with EN 61000-6-2

- interference emission in accordance with EN 61000-6-4

### Safety requirements:

| Safety requirements:                            |       |
|-------------------------------------------------|-------|
| in accordance with the standard EN 61010-1      |       |
| <ul> <li>insulation between circuits</li> </ul> | basic |
| <ul> <li>installation category</li> </ul>       | III,  |
| degree of pollution                             | 2,    |
| • maximum voltage relative to earth:            |       |
| - for power circuit                             | 300 V |
| - for input circuit                             | 600 V |
| - for other circuits                            | 50 V  |
| <ul> <li>altitudo &lt; 2000 m</li> </ul>        |       |

altitude < 2000 m</li>

# **12. ORDERING CODES**

| NA5Plus meter                                     |                                      | X               | X | X | X | Х  | X  | XX | Х | X |  |
|---------------------------------------------------|--------------------------------------|-----------------|---|---|---|----|----|----|---|---|--|
| Bar graph colour                                  | three-colour (R, G)                  | Т               |   |   |   |    |    |    |   |   |  |
|                                                   | seven-colour (R, G, B)               | М               |   |   |   |    |    |    |   |   |  |
| The colour of                                     | red                                  |                 | R |   |   |    |    |    |   |   |  |
| displays on channels<br>1 and 2                   | green                                |                 | G |   |   |    |    |    |   |   |  |
|                                                   | on request *)                        |                 | Х |   |   |    |    |    |   |   |  |
| Input signal                                      | universal inputs                     |                 |   | U |   |    |    |    |   |   |  |
|                                                   | on request *) X                      |                 |   |   |   |    |    |    |   |   |  |
| Analog output                                     | none                                 |                 |   |   | 0 |    |    |    |   |   |  |
| signals                                           | current 0/420 mA                     |                 |   |   | 1 |    |    |    |   |   |  |
|                                                   | voltage 010 V                        | voltage 010 V 2 |   |   |   |    |    |    |   |   |  |
|                                                   | 2 x current 0/420 mA 3               |                 |   |   |   |    |    |    |   |   |  |
|                                                   | 2 x voltage 010 V 4                  |                 |   |   |   |    |    |    |   |   |  |
|                                                   | current 0/420 mA and voltage 010 V 5 |                 |   |   |   |    | 1  |    |   |   |  |
| Alarm outputs                                     | none                                 |                 |   |   |   | 0  |    |    |   |   |  |
|                                                   | 4 relay outputs                      |                 |   |   | 4 |    |    |    |   |   |  |
|                                                   | 8 OC type outputs                    |                 |   |   |   | 8  |    |    |   |   |  |
| Power supply                                      | 95253 V a. c. / d. c.                |                 |   |   |   | 2  |    |    |   |   |  |
|                                                   | 2040 V AC<br>2060 V DC.              |                 |   |   |   | 4  |    |    |   |   |  |
| Version                                           | standard                             |                 |   |   |   | 00 |    |    |   |   |  |
|                                                   | special *)                           |                 |   |   |   |    | XX |    |   |   |  |
| Language                                          | Polish                               |                 |   |   |   |    |    | Ρ  |   |   |  |
| English                                           |                                      |                 |   |   | Е |    |    |    |   |   |  |
|                                                   | other *)                             |                 |   |   |   |    |    | Х  |   |   |  |
| Acceptance tests: without additional requirements |                                      |                 |   |   | 0 |    |    |    |   |   |  |
| with quality inspection certificate               |                                      |                 |   |   |   | 1  |    |    |   |   |  |
| acc. to customer's requirements *)                |                                      |                 |   |   |   |    | Х  |    |   |   |  |

\*After agreement with the manufacturer

# SAMPLE ORDER:

The code NA5Plus-TGU18200E0 means:

- NA5A NA5A meter
- T RG bar graph
- G display in green colour U universal inputs
- 1 current output 0/4...20 mA
- 8 8 binary OC outputs
- 2 power supply 95..253 V a. c. / d. c.
- 00 standard version,
- E English language version,0 without additional requirements.

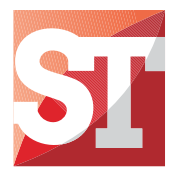

# Sifam Tinsley Instrumentation Ltd

Unit 1 Warner Drive, Springwood Industrial Estate Braintree, Essex, UK, CM72YW E-mail: sales@sifamtinsley.com Web: www.sifamtinsley.com/uk Contact: +44(0)1803615139

# Sifam Tinsley Instrumentation Inc.

3105, Creekside Village Drive, Suite No. 801, Kennesaw, Georgia 30144 (USA) E-mail Id : psk@sifamtinsley.com Web: www.sifamtinsley.com Contact No.: +1 404 736 4903

NA5PLUS-09A